### Psychiatric Hospital, Inpatient (Provider Type 13) Prior Authorization Training

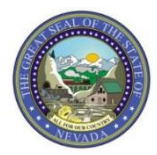

Nevada Medicaid Provider Training

2019

#### Objectives

## **Objectives**

- Recipient Eligibility
- Recipient Eligibility via the Electronic Verification System (EVS)
- Medicare Eligibility
- Submission Guidelines
- Prior Authorization (PA) Processes
- Prior Authorization (PA) Information
- Retrospective Authorizations and Documentation
- Clinical Documentation
- Skilled Days
- Submit a Prior Authorization via the EVS secure Provider Web Portal
- Discharge Planning
- Residential Treatment Center (RTC) Referrals and Psychiatric Evaluations
- Coverage and Limitations
- Resources
- Contact Nevada Medicaid

#### **Recipient Eligibility**

## **Recipient Eligibility Tips**

- Verify recipient eligibility frequently and at least weekly during a hospital stay.
- Utilize the Electronic Verification System (EVS) to verify recipient eligibility.
- If a recipient's eligibility ends during the course of a hospital stay, a portion of the request will be denied. It is important to check recipient eligibility daily if the recipient remains in the hospital.
- Provider type 13 may only provide services to recipients who are younger than 21 years of age or older than 64 years of age.
- If an individual is admitted while being 20 years of age, then turns 21 during their stay, the recipient is eligible for services until they no longer meet medical necessity or until they turn 22 years of age.
- An approved authorization does not confirm recipient eligibility or guarantee claims payment.

# Recipient Eligibility via the Electronic Verification System (EVS)

### Navigating the Provider Web Portal (PWP)

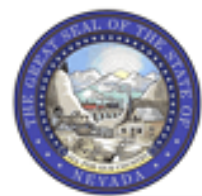

#### Nevada Department of Health and Human Services

**Division of Health Care Financing and Policy Provider Portal** 

| Home |  |
|------|--|
|      |  |
| Home |  |

| Login           |                    |
|-----------------|--------------------|
| *User ID        |                    |
| hospizona1      | <u>    (  1  )</u> |
| Log In 2        |                    |
| Forgot User ID: |                    |
| Register Now    |                    |

#### 🖉 Broadcast Messages

Hours of Availability The Nevada Provider Web Portal is unavailable betwee 12:25 AM PST on Sunday.

#### What can you do in the Provider Poi Through this secure and easy to use internet portal, hea

Once registered, users may access their accounts from the PWP "Home" page by:

- 1. Entering the User ID.
- 2. Clicking the Log In button.

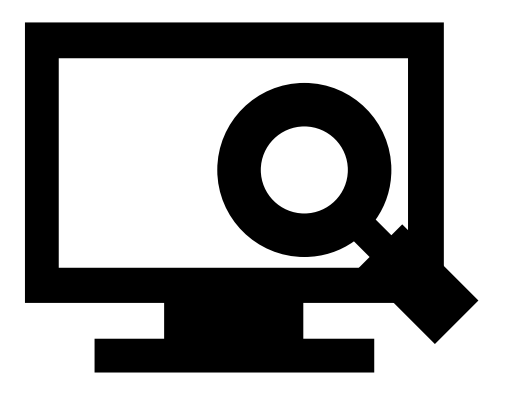

#### Computer and Challenge Question

#### Site Key

The HealthCare Portal uses a personalized site key to protect your privacy online. To use a site key, you are asked to respond to your Challenge question the first time you use a personal computer, or every time you use a public computer. When you type the correct answer to the Challenge question, your site key token displays which ensures that you have been correctly identified. Similarly, by displaying your personalized site key token, you can be sure that this is the actual HealthCare Portal and not an unauthorized site.

If this is your personal computer, you can register it now by selecting: This is a personal computer. Register it now.

| Answer | the challen    | ge question to verify your identity.                                                                                      |
|--------|----------------|----------------------------------------------------------------------------------------------------|
| Chal   | lenge Question | In what city were you born?                                                                                               |
| ⟨ 3 ⟩  | *Your Answer   |                                                                                                    |
|        |                | Forgot answer to challenge question?                                                                                      |
| <      | 4 Select       | <ul> <li>This is a personal computer. Register it now.</li> <li>This is a public computer. Do not register it.</li> </ul> |
|        | 5              | Continue                                                                                                    |
|        |                |                                                                                                    |
|        |                |                                                                                                    |
|        |                |                                                                                                    |

Once the user has clicked the **Log In** button, they will need to provide identity verification as follows:

- 3. Type in their answer to the **Challenge Question** to verify identity.
- 4. Choose whether log in is on a **personal computer** or **public computer**.
- 5. Click the **Continue** button.

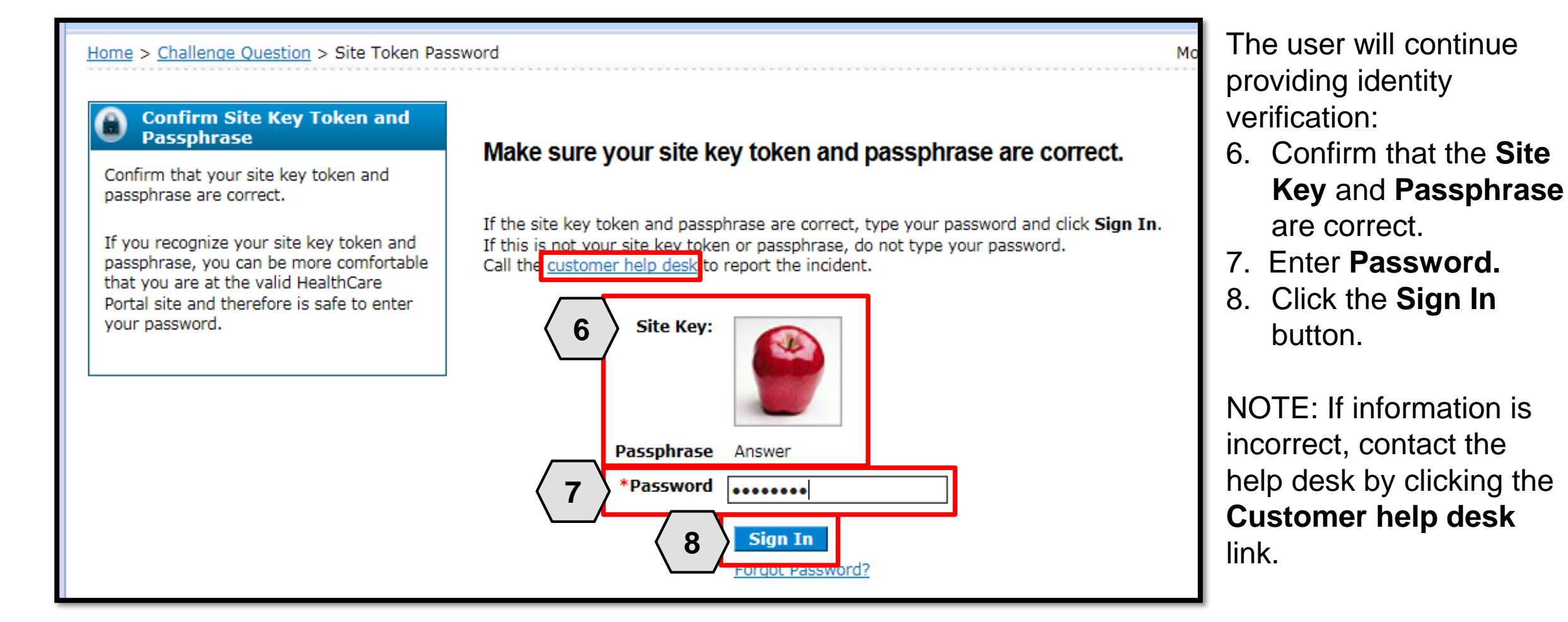

| Nev<br>Hea<br>Division               | ada D<br>Ith an | epartment o<br>d Human Se<br>o Care Financing and P | o <b>f</b><br>rvices<br>olicy Provider Por                             | tal                                                                                                    | <u>Contact Us</u>   <u>L</u> |
|--------------------------------------|-----------------|-----------------------------------------------------|------------------------------------------------------------------------|----------------------------------------------------------------------------------------------------|------------------------------|
| Ay Home Eligibility                  | Claims          | Care Management                                     | File Exchange                                                          | Resources                                                                                                  |                              |
| My Home                              |                 |                                                     |                                                                        |                                                                                                    |                              |
| Provider                             |                 | 🔬 Broad                                             | lcast Messages                                                         |                                                                                                    | Contact Us                   |
| Name<br>Provider ID<br>Location ID   |                 | 9 Hours of A<br>The Nevad<br>M PST Mo               | Availability<br>a Provider Web Port:<br>nday-Saturday and              | II is unavailable between midnight and 12:25<br>between 8 PM and 12:25 AM PST on Sunday.                   | Secure Correspondence        |
| <u>My Profile</u><br>Manage Accounts |                 | Welcom                                              | e Health Care                                                          | Professional!                                                                                              | -                            |
| Provider Services                    | i               |                                                     | A.F.                                                                   |                                                                                                    | NOIO, NY 05520 3072          |
| Member Focused Viewin                | a               |                                                     |                                                                        |                                                                                                    |                              |
| Search Payment History               |                 |                                                     | - 119                                                                  |                                                                                                    |                              |
| Revalidate-Update Provi              | der             |                                                     | K Chall                                                                |                                                                                                    |                              |
| Pharmacy PA                          |                 |                                                     |                                                                        |                                                                                                    |                              |
| PASRR                                |                 |                                                     | 100                                                                    |                                                                                                    |                              |
| EHR Incentive Program                |                 | We are come                                         | nitted to make it or                                                   | iar for physicians and other providers to perform                                                          |                              |
| EPSDT                                |                 | their busines                                       | s. In addition to pro                                                  | viding the ability to verify member eligibility and                                                        |                              |
| Presumptive Eligibility              |                 | search for cla<br>secure site p<br>and the abilit   | aims, payment inform<br>rovides access to eli<br>av to process authori | nation, and access Remittance Advices, our<br>gibility, answers to frequently asked questions,<br>zations. |                              |

Prior Authorization Quick Reference Guide [Review] Provider Web Portal Quick Reference Guide [Review] Once the user has provided identity verification and entered their password, the "My Home" page will display.

From there, the user will need to:

9. Verify all provider information located on the left margin of the screen.

NOTE: If this provider information is incorrect, users should contact the Help Desk by clicking the **Contact Us** link on the right side of this page.

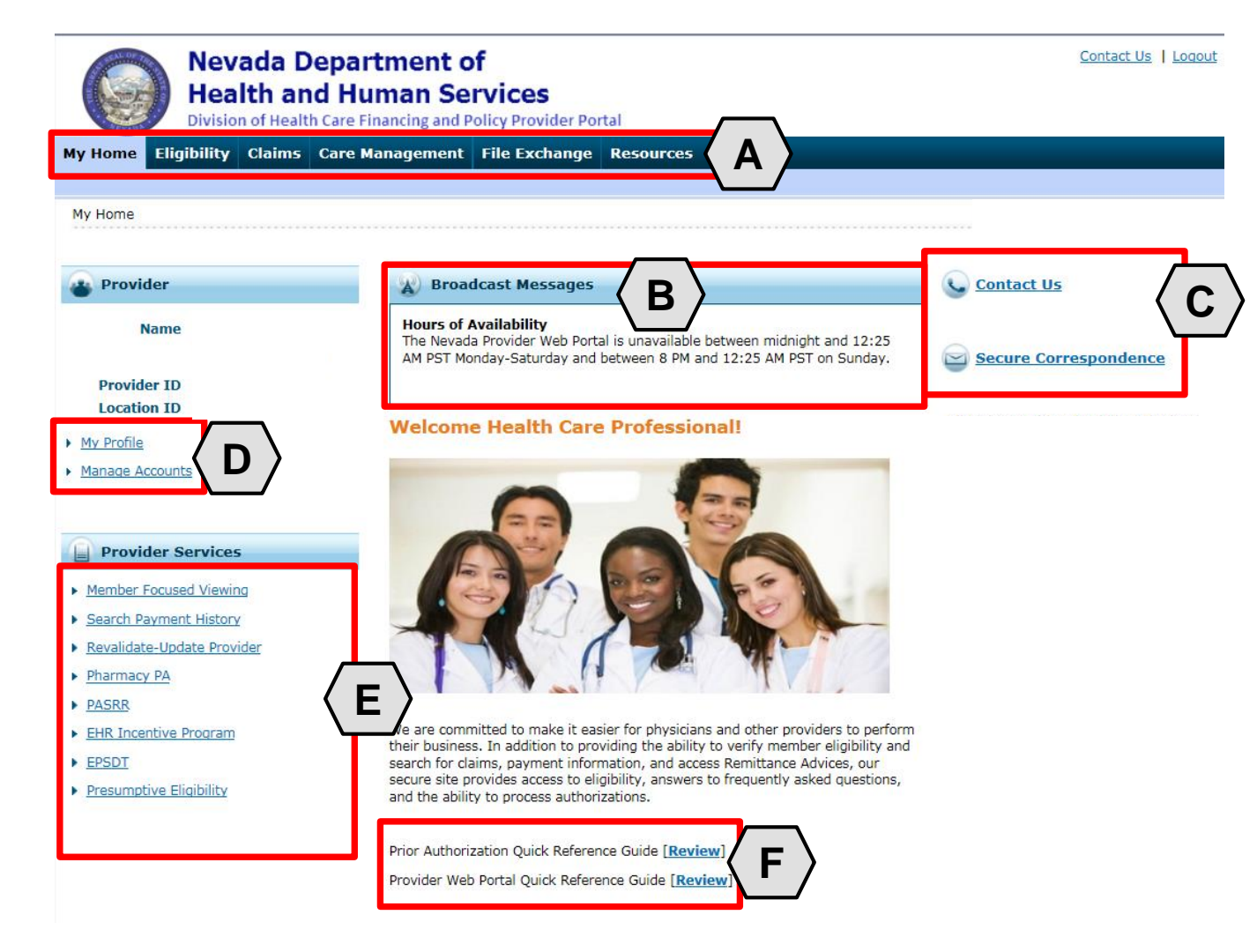

Once the provider information has been verified, the user may explore the features of the PWP, including:

- A. Additional tabs for users to research eligibility, submit claims and PAs, access additional resources, and more.
- B. Important broadcast messages.
- C. Links to contact customer support services.
- D. Links to manage user account settings, such as passwords and delegate access.
- E. Links to additional information regarding Medicaid programs and services.
- F. Links to additional PWP resources.

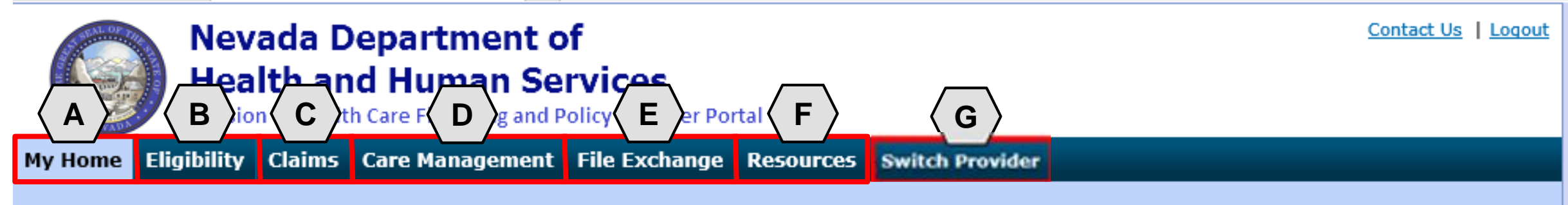

The tabs at the top of the page provide users quick access to helpful pages and information:

- A. My Home: Confirm and update provider information and check messages.
- B. Eligibility: Search for recipient eligibility information.
- C. Claims: Submit claims, search claims, view claims and search payment history.
- D. Care Management: Request PAs, view PA statuses and maintain favorite providers.
- E. File Exchange: Upload forms online.
- F. Resources: Download forms and documents.
- **G. Switch Providers**: Where **delegates** can switch between providers to whom they are assigned. The tab is only present when the user is logged in as a delegate.

### Searching for a Member's Benefit Eligibility

| Nevada Depa<br>Health and H<br>Division of Health Care |               |       | epartment of<br>Human Serv<br>Care Financing and Pol | vices<br>icy Provider Portal | I              |
|--------------------------------------------------------|---------------|-------|------------------------------------------------------|------------------------------|----------------|
| Ay Home E                                              | ligibility    | 1 Ims | Care Management                                      | File Exchange                | Resources      |
| igibility Verifica                                     | tion          |       |                                                      |                              |                |
| My Home                                                |               |       |                                                      |                              |                |
|                                                        |               |       | Welcome                                              | Health Care P                | rofessionz     |
| Provider                                               |               |       | Teleonie                                             | incurrent current            | Toressione     |
| Welcom                                                 | ne            |       |                                                      |                              | -              |
| Nam                                                    | ne            |       |                                                      | 0                            | 12             |
| Desuider 7                                             |               |       |                                                      |                              | 14             |
| Location I                                             | D             |       |                                                      |                              |                |
|                                                        | 10 million 10 |       | 1-00                                                 | -                            | and the second |

- 1. Hover over **Eligibility.**
- 2. Select Eligibility Verification.

# Searching for a Member's Benefit Eligibility, continued

| Eligibi                      | lity Verificatior                                              | Request                                               |                        |                        |                  |                  |                                         | ?                |
|------------------------------|----------------------------------------------------------------|-------------------------------------------------------|------------------------|------------------------|------------------|------------------|-----------------------------------------|------------------|
| * Ind<br>Enter ti<br>informa | licates a required<br>he recipient infor<br>ation is currently | l field.<br>mation. If Recipien<br>used during search | t ID is not know<br>1. | n, enter SSN and Birth | Date or Last Nar | ne, First Name a | nd Birth Date. Please verify response b | pelow as not all |
|                              | Recipient ID                                                   | 48317469498                                           |                        | Last Name              |                  |                  | First Name                              |                  |
|                              | SSN 🖯                                                          |                                                       |                        | Birth Date 🛛           |                  |                  |                                         |                  |
| *Eff                         | fective From 🛛                                                 | 12/05/2018                                            | I                      | Effective To 🛛         | 12/31/2018       | <b>4</b>         |                                         |                  |
| Servic                       | e Type Code Se                                                 | arch                                                  |                        |                        |                  |                  |                                         |                  |
|                              | Service Typ                                                    | e Code 30-Heal                                        | th Benefit Plan        | Coverage               | • 5              |                  |                                         |                  |
| <                            | 6 Submit                                                       | Reset                                                 |                        |                        |                  |                  |                                         |                  |

- 3. Enter a Recipient ID; SSN and Birth Date; or First Name, Last Name, and Birth Date
- 4. Select the Effective From and To date range (defaults to current date)
- 5. Select the Service Type Code
- 6. Click the Submit button

NOTE: Click the **Reset** button to clear the fields and start a new search.

#### Viewing a Member's Benefit Details

| Recipient ID        |                         | Last Name               |            | First Name |  |
|---------------------|-------------------------|-------------------------|------------|------------|--|
| SSN 9               |                         | Birth Date 🖲            |            |            |  |
| *Effective From 🛛   | 02/01/2019              | Effective To 🖲          | 02/28/2019 |            |  |
| ervice Type Code Se | arch                    |                         |            |            |  |
| Service Typ         | <b>be Code</b> 30-Healt | h Benefit Plan Coverage | Ŧ          |            |  |

| Recipient ID Bin                   | th Date        |            |                                                    |                  |
|------------------------------------|----------------|------------|----------------------------------------------------|------------------|
| Coverage                           | Effective Date | End Date   | Primary Care Provider                              | Date of Decision |
| Medicaid Fee For Service           | 02/01/2019     | 02/28/2019 | 000000000                                          | 07/31/2018       |
| Managed Care Organization          | 02/01/2019     | 02/28/2019 | ANTHEM BLUE CROSS AND BLUE SHIELD                  |                  |
| Dental Benefit Administrator       | 02/01/2019     | 02/28/2019 | LIBERTY DENTAL PLAN OF NEVADA INC (1013434810)     |                  |
| Non Emergency Transportation       | 02/01/2019     | 02/28/2019 | MEDICAL TRANSPORTATION MANAGEMENT INC (1134260078) |                  |
| Other Insurance Detail Information |                |            |                                                    |                  |

The results display below the **Eligibility Verification Request** panel. Verify the recipient displayed matches the recipient being searched.

Information in this panel lists all eligible coverage from Managed Care Organizations (MCOs) and a link to other health coverage (OHC) and third-party insurance details.

NOTE: The system will display an error message if the member is not found or does not have eligible benefits during the given effective date range.

#### **Eligibility Verification Request**

#### \* Indicates a required field.

Enter the recipient information. If Recipient ID is not known, enter SSN and Birth Date or Last Name, First Name and Birth Date. Please verify response below as not all information is currently used during search.

| Recipient ID             |                 |                | Last Nan       | ne            |                                 | First Name                  |                  |
|--------------------------|-----------------|----------------|----------------|---------------|---------------------------------|-----------------------------|------------------|
| SSN 🛛                    |                 |                | Birth Date     | 0             | *                               |                             |                  |
| *Effective From          | 02/01/2019      | ×              | Effective To   | 02/28/201     | 9                               |                             |                  |
| Service Type Code Se     | arch            |                |                |               |                                 |                             |                  |
| Service Typ              | e Code 30-Healt | h Benefit Plan | Coverage       | Y             |                                 |                             |                  |
| Submit                   | Reset           |                |                |               |                                 |                             |                  |
| Eligibility Verification | Information for |                | from 02/01/201 | 19 to 02/28/2 | 019                             |                             |                  |
|                          |                 |                |                |               |                                 |                             |                  |
| Recipient ID             |                 | Birth          | Date           |               |                                 |                             |                  |
| C                        | overage         | 1              | Effective Date | End Date      | Pri                             | imary Care Provider         | Date of Decision |
| Medicaid Fee For Service |                 |                | 02/01/2019     | 02/28/2019    |                                 | 000000000                   | 07/31/2018       |
| Managed Care Organizat   | ion             |                | 02/01/2019     | 02/28/2019    | ANTHEM BLUE CRO                 | DSS AND BLUE SHIELD         |                  |
| Dental Benefit Administr | ator            |                | 02/01/2019     | 02/28/2019    | LIBERTY DENTAL F                | PLAN OF NEVADA INC (1013434 | 810)             |
| Non Emergency Transpo    | rtation         |                | 02/01/2019     | 02/28/2019    | MEDICAL TRANSPO<br>(1134260078) | DRTATION MANAGEMENT INC     |                  |
| Other Insurance Deta     | il Information  |                |                |               |                                 |                             |                  |

#### From the **Eligibility Verification Request** panel:

1. Select any of the **Coverage** links to view details about all available coverage benefits.

NOTE: The Effective and End Dates in the results panel match the range used in the search criteria. Users can also view the Date of Decision.

| Coverage Details                       |                                                                                                    |                | Back to Eligibility Ve | rification Request ? |
|----------------------------------------|----------------------------------------------------------------------------------------------------|----------------|------------------------|----------------------|
| Coverage Details for Verification Resp | or from 02/01/2019 to 02/28/2019                                                                                                    |                | Exp                    | and All Collapse All |
| Benefit Details                        |                                                                                                    |                |                        | _                    |
| Coverage                               | Description                                                                                                    | Effective Date | End Date               | Date of Decision     |
| Medicaid Fee For<br>Service            | The Medicaid Program is a State administered, federal grant-in-aid program.<br>Its purpose is to help meet the cost of medical services of those individuals<br>receiving public assistance payments, and those individuals and families with<br>low income. The program objective is to provide a broad range of medical<br>and related services to assist individuals to attain or retain an optimal level<br>of health care. Medicaid is jointly funded by the federal and state<br>governments and is administered by the State. | 02/01/2019     | 02/28/2019             | 07/31/2018           |
| Copayment Detail                       | 5                                                                                                    |                |                        | •                    |
| Coinsurance Detai                      | s                                                                                                    |                |                        | ÷                    |
| Deductible Details                     |                                                                                                    |                |                        | ÷                    |
| Managed Care Ass                       | ignment Details                                                                                                    |                |                        | •                    |
| Living Arrangeme                       | nt Details                                                                                                    |                |                        | ÷                    |
| Demographic Deta                       | ils                                                                                                    |                |                        | ÷                    |
|                                        |                                                                                                    |                |                        |                      |

NOTE: Log the **Verification Response ID** for future reference. The ID identifies this specific eligibility verification instance.

#### Print Preview

After clicking any of the coverage links, the "Coverage Details" page displays, listing details about each coverage benefit in sections.

The available sections will depend on the types of coverage the member has.

Most sections initially display as hidden. Click the (+) symbol to expand the section and view the details or click the **Expand All** link to expand all sections.

|   |                             |                                                                                                    |                                                                                                    |                |      | EXDa   | and All T. Collanse All |
|---|-----------------------------|----------------------------------------------------------------------------------------------------|----------------------------------------------------------------------------------------------------|----------------|------|--------|-------------------------|
|   | Benefit Details             |                                                                                                    |                                                                                                    |                |      |        | -                       |
|   | Coverage                    | Descripti                                                                                                    | ion                                                                                                    | Effective Date | End  | Date   | Date of Decision        |
|   | Medicaid Fee For<br>Service | The Medicaid Program is a State administer<br>Its purpose is to help meet the cost of me<br>receiving public assistance payments, and<br>low income. The program objective is to p<br>and related services to assist individuals to<br>of health care. Medicaid is jointly funded b<br>governments and is administered by the S | ared, federal grant-in-aid program.<br>dical services of those individuals<br>those individuals and families with<br>rovide a broad range of medical<br>o attain or retain an optimal level<br>by the federal and state<br>state. | 02/01/2019     | 02/2 | 8/2019 | 07/31/2018              |
|   | Copayment Details           |                                                                                                    |                                                                                                    |                |      |        | -                       |
|   | >                           | Coverage                                                                                                    | Service                                                                                                    | Туре           |      |        | Amount                  |
| - | Medicaid Fee For Service    |                                                                                                    | Medical Care                                                                                                    |                |      |        | \$0.00                  |
|   | Medicaid Fee For Service    |                                                                                                    | Dental Care                                                                                                    |                |      |        | \$0.00                  |
|   | Medicaid Fee For Service    |                                                                                                    | Chiropractic                                                                                                    |                |      |        | \$0.00                  |
|   | Medicaid Fee For Service    |                                                                                                    | Hospital                                                                                                    |                |      |        | \$0.00                  |
|   | Medicaid Fee For Service    |                                                                                                    | Hospital - Inpatient                                                                                                    |                |      |        | \$0.00                  |
|   | Medicaid Fee For Service    |                                                                                                    | Urgent Care                                                                                                    |                |      |        | \$0.00                  |
|   | Medicaid Fee For Service    | 1                                                                                                    | Emergency Services                                                                                                    |                |      |        | \$0.00                  |
| 3 | Medicaid Fee For Service    |                                                                                                    | Pharmacy                                                                                                    |                |      |        | \$0.00                  |
|   | Medicaid Fee For Service    |                                                                                                    | Professional (Physician) Visit - Offic                                                                                                    | e              |      |        | \$0.00                  |
|   | Medicaid Fee For Service    |                                                                                                    | Vision (Optometry)                                                                                                    |                |      |        | \$0.00                  |
|   | Medicaid Fee For Service    |                                                                                                    | Mental Health                                                                                                    |                |      |        | \$0.00                  |
|   | Medicaid Fee For Service    |                                                                                                    | Hospital - Outpatient                                                                                                    |                |      |        | \$0.00                  |

- A. The **Benefit Details** section will always be available. This section lists all active coverage for the date range and provides descriptions of each coverage type.
- B. The **Copayment Details** section lists all copayments that a member could have for services during the date range.

NOTE: Most sections list all applicable service types and their associated amounts or percentages on separate lines. Only a few lines are shown in these examples.

| CoverageService TypePerMedicaid Fee For ServiceMedical Care1Medicaid Fee For ServiceDental Care1Medicaid Fee For ServiceChiropractic1Medicaid Fee For ServiceHospital1Medicaid Fee For ServiceHospital - Inpatient1Medicaid Fee For ServiceUrgent Care1Medicaid Fee For ServiceEmergency Services1Medicaid Fee For ServicePharmacy1Medicaid Fee For ServiceProfessional (Physician) Visit - Office1Medicaid Fee For ServiceVision (Optometry)1Medicaid Fee For ServiceMental Health1Medicaid Fee For ServiceMental Health1                                                                                                    | entage<br>0%<br>0%<br>0%<br>0%<br>0%<br>0% |
|----------------------------------------------------------------------------------------------------|--------------------------------------------|
| Medicaid Fee For ServiceMedical CareMedicaid Fee For ServiceDental CareMedicaid Fee For ServiceChiropracticMedicaid Fee For ServiceHospitalMedicaid Fee For ServiceHospital - InpatientMedicaid Fee For ServiceUrgent CareMedicaid Fee For ServiceEmergency ServicesMedicaid Fee For ServicePharmacyMedicaid Fee For ServiceProfessional (Physician) Visit - OfficeMedicaid Fee For ServiceVision (Optometry)Medicaid Fee For ServiceMental HealthMedicaid Fee For ServiceHospital - Outpatient                                                                                                    | 0%<br>0%<br>0%<br>0%<br>0%                 |
| Medicaid Fee For ServiceDental CareImage: ChiropracticImage: ChiropracticImage: Chiropract                                                                                                    | 0%<br>0%<br>0%<br>0%                       |
| Medicaid Fee For ServiceChiropracticImage: ChiropracticMedicaid Fee For ServiceHospitalImage: ChiropracticMedicaid Fee For ServiceHospital - InpatientImage: ChiropracticMedicaid Fee For ServiceUrgent CareImage: ChiropracticMedicaid Fee For ServiceEmergency ServicesImage: ChiropracticMedicaid Fee For ServicePharmacyImage: ChiropracticMedicaid Fee For ServiceProfessional (Physician) Visit - OfficeImage: ChiropracticMedicaid Fee For ServiceVision (Optometry)Image: ChiropracticMedicaid Fee For ServiceMental HealthImage: ChiropracticMedicaid Fee For ServiceHospital - OutpatientImage: Chiropractic                                                                                                    | 0%                                         |
| Medicaid Fee For ServiceHospitalImage: Constraint of the serviceMedicaid Fee For ServiceUrgent CareImage: Constraint of the serviceMedicaid Fee For ServiceEmergency ServicesImage: Constraint of the serviceMedicaid Fee For ServicePharmacyImage: Constraint of the serviceMedicaid Fee For ServiceProfessional (Physician) Visit - OfficeImage: Constraint of the serviceMedicaid Fee For ServiceVision (Optometry)Image: Constraint of the serviceMedicaid Fee For ServiceMental HealthImage: Constraint of the serviceMedicaid Fee For ServiceHospital - OutpatientImage: Constraint of the service                                                                                                    | 0%                                         |
| Medicaid Fee For ServiceHospital - InpatientImpatientMedicaid Fee For ServiceUrgent CareImpatientImpatientMedicaid Fee For ServiceEmergency ServicesImpatientImpatientMedicaid Fee For ServicePharmacyImpatientImpatientMedicaid Fee For ServiceProfessional (Physician) Visit - OfficeImpatientImpatientMedicaid Fee For ServiceVision (Optometry)ImpatientImpatientImpatientMedicaid Fee For ServiceMental HealthImpatientImpatientImpatientImpatientMedicaid Fee For ServiceHospital - OutpatientImpatientImpatientImpatientImpatient                                                                                                    | 0%<br>0%<br>0%                             |
| Medicaid Fee For ServiceUrgent CareImage: CareMedicaid Fee For ServiceEmergency ServicesImage: CareMedicaid Fee For ServicePharmacyImage: CareMedicaid Fee For ServiceProfessional (Physician) Visit - OfficeImage: CareMedicaid Fee For ServiceVision (Optometry)Image: CareMedicaid Fee For ServiceMental HealthImage: CareMedicaid Fee For ServiceHospital - OutpatientImage: Care                                                                                                    | 0%                                         |
| Medicaid Fee For ServiceEmergency ServicesImage: Comparison of the serviceMedicaid Fee For ServicePharmacyImage: Comparison of the serviceMedicaid Fee For ServiceProfessional (Physician) Visit - OfficeImage: Comparison of the serviceMedicaid Fee For ServiceVision (Optometry)Image: Comparison of the serviceMedicaid Fee For ServiceMental HealthImage: Comparison of the serviceMedicaid Fee For ServiceHospital - OutpatientImage: Comparison of the service                                                                                                    | 0%<br>0%                                   |
| Medicaid Fee For Service       Pharmacy         Medicaid Fee For Service       Professional (Physician) Visit - Office         Medicaid Fee For Service       Vision (Optometry)         Medicaid Fee For Service       Mental Health         Medicaid Fee For Service       Hospital - Outpatient                                                                                                    | 0%                                         |
| Medicaid Fee For Service       Professional (Physician) Visit - Office       Image: Comparison of Comparison of Compariso |                                            |
| Medicaid Fee For Service     Vision (Optometry)       Medicaid Fee For Service     Mental Health       Medicaid Fee For Service     Hospital - Outpatient                                                                                                    | 0%                                         |
| Medicaid Fee For Service     Mental Health       Medicaid Fee For Service     Hospital - Outpatient                                                                                                    | 0%                                         |
| Medicaid Fee For Service Hospital - Outpatient                                                                                                    | 0%                                         |
|                                                                                                    | 0%                                         |
| Deductible Details                                                                                                    | -                                          |
| Coverage Service Type Amount                                                                                                    | _                                          |
| Medicaid Fee For Service Medical Care                                                                                                    | \$0.00                                     |
| Medicaid Fee For Service Dental Care                                                                                                    | \$0.00                                     |
| Medicaid Fee For Service Chiropractic                                                                                                    | \$0.00                                     |
| Medicaid Fee For Service Hospital                                                                                                    | \$0.00                                     |
| Medicaid Fee For Service Hospital - Innatient                                                                                                    | \$0.00                                     |
| Medicaid Fee For Service Urgent Care                                                                                                    | \$0.00                                     |
| Medicaid Fee For Service                                                                                                    | \$0.00                                     |
| Medicaid Fee For Service                                                                                                    | \$0.00                                     |
| Medicald Fee For Service Medicald Fee For Service Praimacy Medicald Fee For Service                                                                                                    | \$0.00                                     |
| Medicaid Fee For Service Professional (Physician) Visit Fornce                                                                                                    | \$0.00                                     |
| Medicald Fee For Service Vision (uptometry)                                                                                                    | \$0.00                                     |
| Medicaid Fee For Service Hospital - Outnatient                                                                                                    | ±0.00                                      |

C. The Coinsurance Details

section lists all coinsurance payments that a member could have for services during the date range.

D. The **Deductible Details** section lists all deductibles that a member could have for services during the date range.

|   | Managed Care Assignment Details             |                              |                |                              |  |  |
|---|---------------------------------------------|------------------------------|----------------|------------------------------|--|--|
| Ξ | Primary Care Provider                       | Туре                         | Provider Phone | Benefit Plan                 |  |  |
|   | ANTHEM BLUE CROSS AND BLUE SHIELD           | Health Benefit Plan Coverage | 1-999-999-9999 | Managed Care Organization    |  |  |
|   | LIBERTY DENTAL PLAN OF NEVADA INC           | Health Benefit Plan Coverage | 1-999-999-9999 | Dental Benefit Administrator |  |  |
|   | MEDICAL TRANSPORTATION MANAGEMENT INC       | Health Benefit Plan Coverage | 1-999-999-9999 | Non Emergency Transportation |  |  |
|   | Current MC                                  | NPI/API                      |                |                              |  |  |
|   | ANTHEM BLUE CROSS AND BLUE SHIELD           |                              |                |                              |  |  |
|   | LIBERTY DENTAL PLAN OF NEVADA INC           | 1013434810                   |                |                              |  |  |
|   | MEDICAL TRANSPORTATION MANAGEMENT INC       | 1134260078                   |                |                              |  |  |
|   | Living Arrangement Details                  | -                            |                |                              |  |  |
|   | Patient Liability/Client Obligation: \$0.00 |                              |                |                              |  |  |
|   | <                                           | ۱.                           |                |                              |  |  |
|   | Demographic Details                         | -                            |                |                              |  |  |
| = | Street Address                              |                              |                |                              |  |  |
|   | City                                        | State                        | Zip Code       |                              |  |  |

E. The Managed Care Assignment Details section lists information about a member's managed care providers and their contact details

F. The **Demographic Details** will always be available. This section lists the member's address.

|                                          |                                                                                                    |                |                               | <b>Print Preview</b>   |
|------------------------------------------|----------------------------------------------------------------------------------------------------|----------------|-------------------------------|------------------------|
| Coverage Details                         |                                                                                                    |                | <u>Back to Eligibility Ve</u> | rification Request     |
| Coverage Details fo<br>Verification Resp | r JOHN A SMITH from 02/01/2019 to 02/28/2019<br>onse ID 1912600009                                                                                                    |                | Exp                           | and All   Collapse All |
| Benefit Details                          |                                                                                                    |                |                               | -                      |
| Coverage                                 | Description                                                                                                    | Effective Date | End Date                      | Date of Decision       |
| Medicaid Fee For<br>Service              | The Medicaid Program is a State administered, federal grant-in-aid program.<br>Its purpose is to help meet the cost of medical services of those individuals<br>receiving public assistance payments, and those individuals and families with<br>low income. The program objective is to provide a broad range of medical<br>and related services to assist individuals to attain or retain an optimal level<br>of health care. Medicaid is jointly funded by the federal and state<br>governments and is administered by the State. | 02/01/2019     | 02/28/2019                    | 07/31/2018             |
| Copayment Details                        |                                                                                                    |                |                               | +                      |
| Coinsurance Detail                       | 5                                                                                                    |                |                               | +                      |
| Deductible Details                       |                                                                                                    |                |                               | +                      |
| Managed Care Assi                        | gnment Details                                                                                                    |                |                               | ÷                      |
| Living Arrangemen                        | t Details                                                                                                    |                |                               | ÷                      |
| Demographic Detai                        | ls                                                                                                    |                |                               | Đ                      |

When finished reviewing the member's benefit details, the user has the option to print the page by clicking the **Print Preview** button at the top of the page.

The user may also click the **Back to Eligibility Verification Request** link to return to the results page and view third-party details for the member.

#### Viewing a Member's Third-Party Coverage

| information is currently | used during search.            |                |            | <br>          |
|--------------------------|--------------------------------|----------------|------------|---------------|
| Recipient ID             | 48317469498                    | Last Name      |            | <br>First Nan |
| SSN 0                    |                                | Birth Date 🛛   |            |               |
| *Effective From 0        | 12/05/2018                     | Effective To 🛛 | 12/31/2018 |               |
| Service Type Code Se     | arch                           |                |            |               |
| Service Typ              | De Code 30-Health Benefit Plan | 1 Coverage     | •          |               |

| Eligibility Verification Information for NYEPCPPY KRXOXE from 12/05/2018 to 12/31/2018 |                |            |           |  |  |
|----------------------------------------------------------------------------------------|----------------|------------|-----------|--|--|
|                                                                                        |                |            |           |  |  |
| Recipient ID 48317469498 Birth Date 03/06/1939                                         |                |            |           |  |  |
| Coverage                                                                               | Effective Date | End Date   |           |  |  |
| Medicaid Fee For Service                                                               | 12/05/2018     | 12/31/2018 | 000000000 |  |  |
| Qualified Medicare Beneficiaries                                                       | 12/05/2018     | 12/31/2018 | 000000000 |  |  |
| Special Low Income Medicare Beneficiaries                                              | 12/05/2018     | 12/31/2018 | 000000000 |  |  |
| Other Insurance Detail Information                                                     | ·              |            |           |  |  |

From the results display below the **Eligibility Verification Request** panel, select the **Other Insurance Detail Information** link to view third-party coverage benefits.

## Viewing a Member's Third-Party Coverage, continued

|                                                     |             |              |                |             |                 |                                            | P          | int Preview |
|-----------------------------------------------------|-------------|--------------|----------------|-------------|-----------------|--------------------------------------------|------------|-------------|
| Other Insurance Information for HVXQOSDCN I IRAPSEU |             |              |                |             |                 | Back to Eligibility Verification Request ? |            |             |
| Carrier Name                                        | Policy ID   | Group ID     | Policy Holder  | Policy Type | Coverage Type   | Primary                                    | Date       | End Date    |
| HPN HEALTH PLAN<br>OF NEVADA, INC<br>(01091)        | 15006254801 | 10000846A001 | GXCTBX IRAPSEU | HEALTH      | HOSPITALIZATION | Unknown                                    | 05/01/2015 | 12/31/2299  |
| OPTUMRX<br>(09363)                                  | 15006254801 | 10000846A001 | GXCTBX IRAPSEU | HEALTH      | PHARMACY        | Unknown                                    | 05/01/2015 | 12/31/2299  |

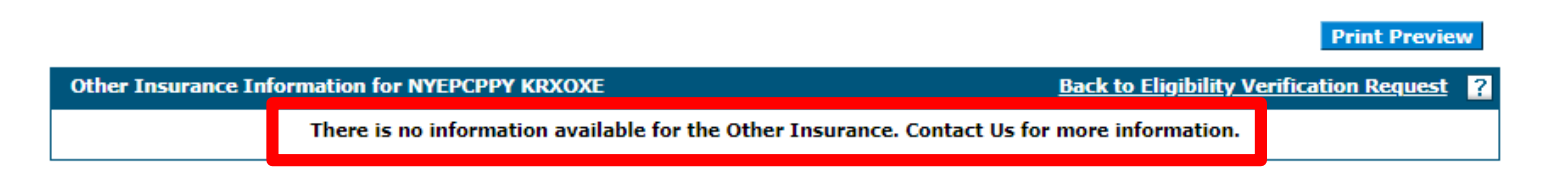

NOTE: When there are no benefit records to display, the system provides a message indicating that there is no information available.

After clicking the **Other Insurance Detail Information** link, the system will display any active third-party details available for the effective date range used in the search.

When finished reviewing the member's third-party details, the user has the option to print the page by clicking the **Print Preview** button at the top of the page. Also click the **Back to Eligibility Verification Request** link to return to the results page and view coverage benefit details for the member.

#### **Medicare Eligibility**

## **Medicare Eligibility**

- When submitting a request for a recipient with Medicare Eligibility (Part A), include a copy of the Medicare Catastrophic Coverage Act (MECCA) form or other qualifying documentation that demonstrates that the recipient's Medicare days have been exhausted.
- If Medicare Part A days have not been exhausted, a prior authorization is not needed as the provider would be instructed to bill Medicare Part A.
- If Medicare denies a stay due to exhausted benefits and no prior authorization was obtained, the provider may submit a retrospective request and mark that it is a retrospective review for Medicare.
- The retrospective review must be submitted within 30 days of receipt of the Medicare notification or the explanation of benefits (EOB).
- It is recommended that Medicare be billed as soon as possible after the recipient is discharged.

#### **Submission Guidelines**

### **Submission Guidelines**

- Authorization must be obtained prior to admission by submitting the initial request (form FA-12), with the exception of an emergency admission, in which case, Nevada Medicaid must be notified within one business day after admission.
- Concurrent requests (form FA-14) must be submitted by the anticipated date of discharge of the current/existing authorization period or the next business day if this falls on a non-business day.
- If a concurrent request is not received within the appropriate time frame, a second authorization period, if clinically appropriate, can begin on the date a concurrent authorization is received.
- Providers are advised not to wait to request a concurrent authorization based on a pending appeal or if the prior treatment period is pending information.
- Nevada Medicaid will not pay for unauthorized days between the end date of the first authorization period and the begin date of the second authorization period.

#### **Prior Authorization (PA) Processes**

### **Prior Authorization Process**

- The admission must be certified by Nevada Medicaid for emergency and non-emergency inpatient psychiatric admissions based on:
  - Medical necessity.
  - Clear evidence of the physician's admission order.
    - The date and time of the order and status of the recipient's admission (i.e., inpatient, observation, same day surgery, transfer to observation, etc.).
  - Recipient meeting Level 6 on the intensity of needs grid (CASII for children/LOCUS for adults).
- The hospital must submit all required documentation, including:
  - Signed and dated physician order reflecting admit date and time.
  - Any other pertinent information requested by Nevada Medicaid.
- Non-emergency admissions not prior authorized by the QIO-like vendor will not be reimbursed by Nevada Medicaid.

#### **Prior Authorization Process, continued**

- Transfers and Planned Admissions:
  - For those instances when a physician's order was issued for a planned admission and before the recipient arrives at the hospital:
    - The order must be signed by the physician and indicate the anticipated date of admission.
    - A physician order must also be issued for transfers from another acute care hospital.
- Observations:
  - Observation status cannot exceed a maximum of 48 hours.
  - Begins when the physician issues an observation status order and ends when the recipient is discharged from the hospital.
- A new Admission order must be issued and signed by a physician when a recipient is admitted to inpatient status after discharge from observation status.

### **Emergency Authorization Process**

- Authorization must be obtained prior to admission, with the exception of an emergency admission, in which case Nevada Medicaid must be notified within one business day.
- Emergency inpatient psychiatric admission is defined as meeting at least one of the following:
  - Active suicidal ideation accompanied by a documented suicide attempt or a documented history of a suicide attempt(s) within the past 30 days.
  - Active suicidal ideation within the past 30 days accompanied by physical evidence (ex: a note) or means to carry out the suicide threat (ex: gun, knife, etc.).
  - Documented aggression within the 72-hour period before admission which:
    - Resulted in harm to self, others or property.
    - Manifests as requiring control that cannot be maintained outside an inpatient hospitalization.
    - Is expected to continue without treatment.

## **During Initial Authorization Period**

- The psychiatric assessment, discharge plan and written treatment plan must be initiated, with the attending physician's involvement.
- In addition, when a recipient remains hospitalized longer than seven days the attending physician must document the medical necessity of each additional inpatient day.
- Note: Acute inpatient admissions authorized by Nevada Medicaid don't require any additional authorizations for physician-ordered psychological evaluations and testing:
  - The psychologist must list the "Inpatient Authorization Number" on the claim form when billing for services.

#### **Prior Authorization (PA) Information**

# Prior Authorization (PA) Information, Initial Review

- Requests must be submitted using form FA-12 and uploaded to the Provider Web Portal. The Certificate
  of Need (CON) is included within this and must be signed by the physician with a current date.
- Prior authorization requests, if medically and clinically appropriate, will be authorized up to seven days, except for retrospective reviews.
- A CASII/LOCUS acuity level of at least 6 is required for hospital admission.
- FA-12 must include an individualized treatment plan with active participation by the recipient and their family (when applicable).
- Documentation must include all outpatient services that have been attempted prior to admission (include name of the provider, specific services and dates of service).

### **Prior Authorization Information, FA-12**

- FA-12 Form is to be used when requesting an Initial Review
- Section I (Recipient Information)
  - Fill out all information pertaining to the recipient.
- Section II (Responsible Party Information)
  - Fill out if the responsible party **is not** the recipient.
- Section III (Admitting Facility Information)
  - Fill out all information pertaining to the Admitting Facility.
- Section IV (Treatment History)
  - This section must filled out completely and is continued on Page 2.

| inpatient mental realth                                                                                                    |                                       |            |           |  |  |  |  |
|----------------------------------------------------------------------------------------------------|---------------------------------------|------------|-----------|--|--|--|--|
| Upload this request through the Provider Web Portal. For questions regarding this form, call: (800) 525-2395                                                                                                    |                                       |            |           |  |  |  |  |
| REQUEST DATE: / /                                                                                                    |                                       |            |           |  |  |  |  |
| REQUEST TYPE: Initial Review Reconsideration                                                                                                    |                                       |            |           |  |  |  |  |
| Retrospective (For retrospective requests, please indicate the date of eligibility decision, the start date of services, the number of days being requested at the Acute level of care and, <i>if applicable</i> , the number of days being requested at the Skilled level of care.) |                                       |            |           |  |  |  |  |
| Date of Eligibility Decision:                                                                                                    | S                                     | tart date: |           |  |  |  |  |
| Retrospective Acute LOC days: Retrospective Skilled LOC days:                                                                                                    |                                       |            |           |  |  |  |  |
| NOTES:                                                                                                    |                                       |            |           |  |  |  |  |
| . RECIPIENT INFORMATION                                                                                                    |                                       |            |           |  |  |  |  |
| Recipient Name (Last, First, MI):                                                                                                    |                                       |            |           |  |  |  |  |
| Recipient Medicaid ID:                                                                                                    |                                       |            | DOB:      |  |  |  |  |
| Address:                                                                                                    |                                       |            |           |  |  |  |  |
| Dity:                                                                                                    | State:                                |            | Zip Code: |  |  |  |  |
| hone:                                                                                                    | Date recipient went into DHS Custody: |            |           |  |  |  |  |
| Marital Status: Single Married Separated Divorced Widowed                                                                                                    |                                       |            |           |  |  |  |  |
| Describe recipient's current living environment, or, if already admitted, describe living environment prior to<br>admission.                                                                                                    |                                       |            |           |  |  |  |  |
| □ Alone □ Foster Home □ Group Home □ With Parent □ Med/Surg Hospital □ With Non-Relative □ Psychiatric □ With Relative □ RTC □ With Spouse □ Unknown □ Other:                                                                                                    |                                       |            |           |  |  |  |  |
| II. RESPONSIBLE PARTY INFORMATION (Complete this section when the responsible party is not the recipient.)                                                                                                    |                                       |            |           |  |  |  |  |
| Responsible Party Name:                                                                                                    |                                       |            |           |  |  |  |  |
| Relationship to Recipient: Court Government Agency Parents Relative Other:                                                                                                    |                                       |            |           |  |  |  |  |
| Address:                                                                                                    |                                       |            |           |  |  |  |  |
| City:                                                                                                    | State:                                |            | Zip Code: |  |  |  |  |
| County:                                                                                                    |                                       | Phone:     | •         |  |  |  |  |
| III. ADMITTING FACILITY INFORMATION                                                                                                    |                                       |            |           |  |  |  |  |
| Name:                                                                                                    |                                       |            | NPI:      |  |  |  |  |
| Address.                                                                                                    |                                       |            |           |  |  |  |  |

State

Fax Number

City:

EA-12

Telephone Number:

IV. TREATMENT HISTORY

Updated 01/30/2019 (pv10/01/2015)

Has the recipient had prior inpatient treatment?

Prior Authorization Request Nevada Medicaid and Nevada Check Up

Page 1 of 4

Zip Code:

Yes (If yes, enter facilities and service dates below.)

#### **Prior Authorization Information, FA-12,** continued Prior Authorization Request

- Section IV, continued (Treatment History)
  - Fill out all information pertaining to the recipient.
- Section V (ICD-10 Diagnosis)
  - Input appropriate and active ICD-10 diagnosis codes.
- Section VI (Symptoms and Medications)
  - List all symptoms that the recipient is experiencing and medications currently and previously being prescribed to the recipient.

Nevada Medicaid and Nevada Check Up Innations Montal Llaalsh

| inpatient Mental Health                                                                                                    |                         |               |                             |                       |  |  |  |
|----------------------------------------------------------------------------------------------------|-------------------------|---------------|-----------------------------|-----------------------|--|--|--|
| Facility Name                                                                                                    | Length of Stay          | Facility      | / Name                      | Length of Stay        |  |  |  |
| 1.                                                                                                    | to                      | 4.            |                             | to                    |  |  |  |
| 2.                                                                                                    | to                      | 5.            |                             | to                    |  |  |  |
| 3.                                                                                                    | to                      | 6.            |                             | to                    |  |  |  |
| Has the recipient had prior outpa                                                                                                    | tient treatment? 🗌 No   | 🗌 Yes         | (If yes, complete the follo | owing lines.)         |  |  |  |
| Provider Name                                                                                                    | Dates of Service        |               | Frequency of Service        | Outcome of<br>Service |  |  |  |
| 1.                                                                                                    |                         |               |                             |                       |  |  |  |
| 2.                                                                                                    |                         |               |                             |                       |  |  |  |
| 3.                                                                                                    |                         |               |                             |                       |  |  |  |
| 4.                                                                                                    |                         |               |                             |                       |  |  |  |
| Other Placements (Foster Care,                                                                                                    | Group Home, Shelter, De | etention,     | Training School, Boot Car   | mp, etc.)             |  |  |  |
| Facility Name                                                                                                    | Length of Stay          | Facility Name |                             | Length of Stay        |  |  |  |
| 1.                                                                                                    | to                      | 4.            |                             | to                    |  |  |  |
| 2.                                                                                                    | to                      | 5.            |                             | to                    |  |  |  |
| 3.                                                                                                    | to                      | 6.            |                             | to                    |  |  |  |
| V. ICD-10 DIAGNOSIS                                                                                                    |                         |               |                             |                       |  |  |  |
| Primary Code:                                                                                                    | Disorder:               |               |                             |                       |  |  |  |
| Secondary Code:                                                                                                    | Disorder:               |               |                             |                       |  |  |  |
| Tertiary Code:                                                                                                    | Disorder:               |               |                             |                       |  |  |  |
| VI. SYMPTOMS AND MEDIC                                                                                                    | ATIONS                  |               |                             |                       |  |  |  |
| Current symptoms requiring inpatient care: (include clinical rationale for number of days being requested for review and evaluation of risk) |                         |               |                             |                       |  |  |  |
| Chronic behaviors:                                                                                                    |                         |               |                             |                       |  |  |  |

FA-12 Updated 01/30/2019 (pv10/01/2015)

Nevada Medicaid Psychiatric Hospital (Inpatient) Provider Training

Page 2 of 4
#### **Prior Authorization Information, FA-12,** continued Prior Authorization Request Nevada Medicaid and Nevada Check Up Innationt Montal Health

- Section VI, continued (Symptoms and Medications)
- Section VII (Requested Treatment)
  - Select the requested treatment and provide additional details, such as, admission information, length of stay and discharge plan

|                                                                  | mpatien            | t mental nearth                |            |  |  |  |  |
|------------------------------------------------------------------|--------------------|--------------------------------|------------|--|--|--|--|
| Use the lines below to list the recipient's current medications. |                    |                                |            |  |  |  |  |
| Drug Name                                                        | Dosage             | Purpose                        | Dates Used |  |  |  |  |
| 1.                                                               |                    |                                | to         |  |  |  |  |
| 2.                                                               |                    |                                | to         |  |  |  |  |
| 3.                                                               |                    |                                | to         |  |  |  |  |
| Precautions:                                                     |                    |                                |            |  |  |  |  |
| Frequency of checks:                                             |                    |                                |            |  |  |  |  |
| VII. REQUESTED TREATME                                           | NT                 |                                |            |  |  |  |  |
| Requested Treatment: SA Re                                       | ehabilitation 🗌 De | etoxification 🗌 Inpatient Psyc | hiatric    |  |  |  |  |
| Are you requesting EPSDT refer                                   | ral/services?      | es 🗌 No                        |            |  |  |  |  |
| Admission Status: Elective                                       | Emergency [        | Court-Ordered                  |            |  |  |  |  |
| Admission Date:                                                  | Numb               | er of days requested:          |            |  |  |  |  |
| Attending Physician Name: Phone:                                 |                    |                                |            |  |  |  |  |
| Inpatient services that will be provided to this recipient:      |                    |                                |            |  |  |  |  |
| Discharge Plan and Discharge C                                   | riteria:           |                                |            |  |  |  |  |

#### **Prior Authorization Information, FA-12,** continued Prior Authorization Request Nevada Medicaid and Nevada Check Up Inpatient Mental Health

- The last page contains information regarding the Certificate of Need (CON).
- This page must be signed and dated by the physician.
- Must be accompanied by an individualized plan of \_ treatment with active participation by the recipient and their family, when applicable.

| Certificate of N                                                                                                    | leed            |              |                           |  |  |
|----------------------------------------------------------------------------------------------------|-----------------|--------------|---------------------------|--|--|
| REQUESTED ADMISSION DATE://                                                                                                 |                 |              |                           |  |  |
| SERVICE TYPE: Inpatient Psychiatric Residential Tre                                                                         | atment Cente    | er (RTC) In  | itial Request             |  |  |
|                                                                                                    |                 |              |                           |  |  |
| Recipient Name (Last, First, MI):                                                                                           |                 |              |                           |  |  |
| Recipient ID:                                                                                                    |                 |              | DOB:                      |  |  |
| CASE MANAGER INFORMATION                                                                                                    |                 |              |                           |  |  |
| Does the recipient have a case manager? ☐Yes ☐No                                                                            | Case Ma         | nager Nam    | ie:                       |  |  |
| Mental Health Center:                                                                                                    |                 | Phone:       |                           |  |  |
| Case Manager Signature: Date:                                                                                               |                 |              |                           |  |  |
| ADMITTING FACILITY INFORMATION                                                                                              |                 |              |                           |  |  |
| Facility Name:                                                                                                    |                 | NPI:         |                           |  |  |
| Phone:                                                                                                    | Fax:            |              |                           |  |  |
| CERTIFICATION STATEMENTS                                                                                                    |                 |              |                           |  |  |
| A physician acting within the scope of practice as defined by State                                                         | a law certifies | the follow   | ing:                      |  |  |
| <ol> <li>Ambulatory care resources available in the community do not listed above.</li> </ol>                               | neet the trea   | tment need   | ds of the recipient       |  |  |
| <ol><li>Proper treatment of the recipient's psychiatric condition require<br/>under the direction of a physician.</li></ol> | s inpatient o   | r residentia | I treatment services      |  |  |
| <ol><li>The services can reasonably be expected to improve the recip<br/>that services will no longer be needed.</li></ol>  | ient's conditio | on or preve  | ent further regression so |  |  |
| PHYSICIAN CERTIFICATION (required)                                                                                          |                 |              |                           |  |  |
|                                                                                                    |                 |              |                           |  |  |

| PHYSICIAN CERTIFICATION (required) |        |       |  |  |  |
|------------------------------------|--------|-------|--|--|--|
| Name:                              | Title: |       |  |  |  |
| Signature:                         |        | Date: |  |  |  |
| Additional Notes:                  |        |       |  |  |  |

This authorization request is not a guarantee of payment. Payment is contingent upon eligibility, available benefits, contractual terms limitations, exclusions, coordination of benefits and other terms and conditions set forth by the benefit program. The information on this form and on accompanying attachments is privileged and confidential and is only for the use of the individual or entities named on this form. If the reader of this form is not the intended recipient or the employee or agent responsible to deliver it to the intended recipient, the reader is hereby notified that any dissemination, distribution or copying of this communication is strictly prohibited. If this communication is received in error, the reader shall notify sender immediately and destroy all information received.

# Prior Authorization Information, Concurrent Review

- All requests are to be made using form FA-14 and uploaded to the Provider Web Portal.
- Requests for concurrent stay may not exceed seven days, except for retrospective reviews.
- Each prior authorization must stand on its own; therefore, two to three sentences regarding why the recipient was initially admitted is recommended. Generally this is documented under justification for continued services.
- As the recipient's acuity level is a 6, after the initial dates of service there should not be any unspecified diagnoses or remaining rule out diagnoses.

# **Prior Authorization Information, FA-14**

- The FA-14 is used when requesting Concurrent Reviews, Reconsiderations or Retro Authorizations.
- Section I (Recipient Information)
- Section II (Facility Information)
- Section III (ICD-10 Diagnosis)
- Section IV (Clinical Information)

| Prior Authorization Request               |
|-------------------------------------------|
| Nevada Medicaid and Nevada Check Up       |
| Inpatient Mental Health Concurrent Review |

| Upload this request t | hrough the Provider Web Portal | . Questions? | Call: | (800) 525-2395 |
|-----------------------|--------------------------------|--------------|-------|----------------|

| REQUEST DATE://<br>REQUEST TYPE: Concurrent F                          | _/<br>Review 🗌 Reconsi | deration    |             |                |             |       |
|------------------------------------------------------------------------|------------------------|-------------|-------------|----------------|-------------|-------|
| Retrospective                                                          | e Authorization – Dat  | e of Eligib | ility Decis | ion            |             |       |
| NOTES:                                                                 |                        |             |             |                |             |       |
| I. RECIPIENT INFORMATION                                               |                        |             |             |                |             |       |
| Recipient Name:                                                        |                        |             |             |                |             |       |
| Recipient Medicaid ID:                                                 |                        | DOB:        |             |                | Age:        |       |
| II. FACILITY INFORMATION                                               |                        |             |             |                |             |       |
| Facility Name:                                                         |                        |             | NPI:        |                |             |       |
| Address (include city, state, zip):                                    |                        |             |             |                |             |       |
| Phone:                                                                 | Fax:                   |             |             |                |             |       |
| III. ICD-10 DIAGNOSIS                                                  |                        |             |             |                |             |       |
| Primary Code:                                                          | Disorder:              |             |             |                |             |       |
| Secondary Code:                                                        | Disorder:              |             |             |                |             |       |
| Tertiary Code:                                                         | Disorder:              |             |             |                |             |       |
| IV. CLINICAL INFORMATION                                               |                        |             |             |                |             |       |
| Date of Admission:                                                     | Number of days req     | uested:     | F           | Requested S    | Start Date: |       |
| Service: Acute Skilled                                                 |                        |             |             |                |             |       |
| Are you requesting EPSDT referral/s                                    | ervices? 🗌 Yes [       | No T        | his reque   | st is for a(n) | : 🗌 Youth   | Adult |
| Date of physician's initial admission a                                | assessment:            |             |             |                |             |       |
| Special precautions for this recipient: SP Aggression Elopement Other: |                        |             |             |                |             |       |
| Intervals: q15 q30 q 1 hour Routine Other:                             |                        |             |             |                |             |       |
| Current Medication(s)                                                  | Dosage                 |             |             | Start Date     | •           |       |
| 1.                                                                     |                        |             |             |                |             |       |
|                                                                        |                        |             |             |                |             |       |
| J.                                                                     | lougle for the phone m | adioation   |             |                |             |       |
| ii applicable, list the most recent lab                                | levels for the above h | redication  | 5.          |                |             |       |

## **Prior Authorization Information, FA-14,** continued Prior Authorization Request

- Section IV, continued
  - Input recipient's activities. \_
  - Provide the recipient's individualized treatment \_ plan.
  - Provide medical justification. \_
  - Indicate the recipient's date of discharge. \_

| Nevada Medicaid and Nevada Check Up Inpatient Mental Health Concurrent Review |  |  |  |  |
|-------------------------------------------------------------------------------|--|--|--|--|
| cipation in groups and activities:                                            |  |  |  |  |

| Describe recipient's participation in groups and activities:                                                                                                    |
|----------------------------------------------------------------------------------------------------|
|                                                                                                    |
|                                                                                                    |
| Describe recipient's current individualized treatment plan and goals (please update as appropriate):                                                                                           |
|                                                                                                    |
| Discuss justification for continued services at this level of care (evaluation of risk and level of acuity to<br>demonstrate medical necessity for number of days being requested for review): |
|                                                                                                    |
| Recipient's Estimated Date of Discharge:                                                                                                    |
| Describe the discharge plan for this recipient (note placement options and efforts to discharge):                                                                                              |
|                                                                                                    |
|                                                                                                    |
|                                                                                                    |

This referral/authorization is not a guarantee of payment. Payment is contingent upon eligibility, benefits available at the time the service is rendered, contractual terms, limitations, exclusions, terms & conditions set forth by the benefit program. The information contained on this form, including attachments, is privileged & confidential & is only for the use of the individual or entities named on this form. If the reader of this form is not the intended recipient or the employee or agent responsible to deliver it to the intended recipient, the reader is hereby notified that any dissemination, distribution, or copying of this communication is strictly prohibited. If this communication has been received in error, the reader shall notify the sender immediately and shall destroy all information received.

## **Retrospective Authorizations**

# **Retrospective Authorizations**

- Nevada Medicaid authorizes only Medicaid eligible clients, not pending eligibility.
- If the recipient becomes eligible during their stay, providers must request a retrospective authorization utilizing the Inpatient Mental Health Prior Authorization Request (FA-12) or the Inpatient Mental Health Concurrent Review Request (FA-14). Check "Retrospective Authorization" at the top of the form.
- If a recipient is currently a patient at the hospital, the provider has 10 business days from the eligibility date of decision to submit the retrospective review.
- If the recipient has discharged prior to the eligibility date of decision, the provider has 90 calendar days to submit their retrospective review.
- If a recipient loses eligibility and it is later reinstated, submit a retrospective authorization for any prior dates. The retrospective authorization request must be attached to the original prior authorization number which included specific dates of service that were denied for loss of eligibility.

# **Retrospective Authorizations, continued**

- Use FA-12 or FA-14. With either form, select "Retrospective Authorization" and fill out all other necessary fields.
  - The forms can be located on the Providers Forms webpage at https://www.medicaid.nv.gov/prov iders/forms/forms.aspx
  - All forms are fillable forms.
  - All forms can be saved to a desktop for convenient uploading into the Provider Web Portal.

#### Prior Authorization Forms

All prior authorization forms are for completion and submission by current Medicaid providers only.

| Form Number        | Title                                                                                                    |
|--------------------|----------------------------------------------------------------------------------------------------|
| FA-1               | Durable Medical Equipment Prior Authorization Request                                                                  |
| FA-1A              | Usage Evaluation for Continuing Use of BIPAP and CPAP Devices                                                          |
| FA-1B              | Mobility Assessment and Prior Authorization (PA), Revised 12/29/10                                                     |
| FA-1B Instructions | Mobility Assessment and Prior Authorization (PA) Instructions                                                          |
| FA-1C              | Oxygen Equipment and Supplies Prior Authorization Request                                                              |
| FA-1D              | Wheelchair Repair Form                                                                                                 |
| FA-3               | Inpatient Rehabilitation Referral/Assignment                                                                           |
| FA-4               | Long Term Acute Care Prior Authorization                                                                               |
| FA-6               | Outpatient Medical/Surgical Services Prior Authorization Request                                                       |
| FA-7               | Outpatient Rehabilitation and Therapy Services Prior Authorization Request                                             |
| FA-8               | Inpatient Medical/Surgical Prior Authorization Request                                                                 |
| FA-8A              | Induction of Labor Prior to 39 Weeks and Scheduled Elective C-Sections                                                 |
| FA-9               | Ocular Services or Medical Nutrition Therapy Services Prior Authorization Request                                      |
| FA-10A             | Psychological Testing                                                                                                  |
| FA-10B             | Neuropsychological Testing                                                                                             |
| FA-10C             | Developmental Testing                                                                                                  |
| FA-10D             | Neurobehavioral Status Exam                                                                                            |
| FA-11              | Outpatient Mental Health Request                                                                                       |
| FA-11A             | Behavioral Health Authorization                                                                                        |
| FA-11D             | Substance Abuse/Behavioral Health Authorization Request                                                                |
| FA-11E             | Applied Behavior Analysis (ABA) Authorization Request                                                                  |
| FA-11F             | Autism Spectrum Disorder (ASD) Diagnosis Certification for Requesting Initial Applied Behavior Analysis (ABA) Services |
| FA-12              | Inpatient Mental Health Prior Authorization                                                                            |
| FA-13              | Residential Treatment Center Concurrent Review                                                                         |
| FA-13A             | RTC Therapeutic Home Pass Form                                                                                         |
| FA-14              | Inpatient Mental Health Services Concurrent Review Request                                                             |
| FA-15              | Residential Treatment Center Prior Authorization                                                                       |

**Retrospective Documentation** 

# **Retrospective Documentation**

- When submitting for a retrospective review, please only provide pertinent clinical information that would substantiate medical necessity.
- Voluminous clinical data will not be reviewed and will cause delays in the processing of a request.
- Level of Care (LOC) and dates of service must be clearly documented. Note that Nevada Medicaid will
  not reimburse for date of discharge.
- Admission and discharge summaries by the physician are recommended along with a concise summary
  of symptoms, behaviors and treatment interventions that have occurred every 5-7 days.

## **Clinical Documentation**

# **Clinical Documentation**

- All information on the appropriate FA form, including start dates and number of days requested, must be consistent with the information entered into the Provider Web Portal. If any of the information is not consistent, there will be a delay in the processing of the request.
- Type all information into the appropriate form as illegible forms will not be processed.
- Any information that must be brought to the reviewer's attention should be placed prominently at the beginning or the front of the request; for example, this information can be placed on a cover sheet or the top of the FA form.
- ICD-10 diagnosis codes must be utilized to include the correct code and narrative disorder.
- Failure to provide all pertinent medical information as required by Nevada Medicaid will result in authorization denial.
- Inpatient days not authorized by Nevada Medicaid are not covered.

# **Clinical Documentation, continued**

 While viewing a prior authorization in the Provider Web Portal, review the Medical Citation field as additional information may be requested from Nevada Medicaid. This will also allow the user to view the status of the prior authorization.

| From Date                                                                                                    | To Date    | Units | Remaining<br>Units | Amount | Code                                    | Medical<br>Citation | Decision /<br>Date                  | Reason |
|----------------------------------------------------------------------------------------------------|------------|-------|--------------------|--------|-----------------------------------------|---------------------|-------------------------------------|--------|
| 02/17/2013                                                                                                    | 02/17/2013 | 3     | 0                  | -      | Revenue 0121-R&B-2 BED-MED-<br>SURG-GYN | Hide                | Not Certified<br>02/21/2013         | -      |
| Medical Citation<br>7002 - Information provided does not support medical necessity as defined by Nevada Medicaid.<br>Notes To Provider<br>Inpatient admission criteria not met. Intensity of service was not supported in the documentation submitted. Inpatient admission criteria not met.<br>Intensity of service was not supported in the documentation submitted. Inpatient admission criteria not met.<br>Intensity of service was not supported in the documentation submitted. Inpatient admission criteria not supported<br>in the documentation submitted. |            |       |                    |        |                                         |                     |                                     |        |
| 02/20/2031                                                                                                    | 02/20/2031 | 2     | o                  | -      | Revenue 0121-R&B-2 BED-MED-<br>SURG-GYN | <u>View</u>         | Not Certified<br>02/22/2013         | _      |
| 02/17/2013                                                                                                    | 02/20/2013 | 3     | 3                  | -      | Revenue 0121-R&B-2 BED-MED-<br>SURG-GYN | _                   | Certified In<br>Total<br>02/24/2013 | _      |

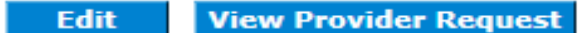

Print Preview

## **Skilled Days**

# **Skilled Days**

- Skilled Days do not need to be denied first at the acute level of care, but can be submitted as concurrent days.
- If the provider does not appeal an adverse decision, a request can be made for the denied dates of service at a lower level of care.
- When submitting a reconsideration review, additional days cannot be added at a lower level of care as they were not part of the original denial. Requests for additional days must be submitted separately.

# Skilled Days, continued

- Skilled Days will be denied if the recipient was not at an acute inpatient level of care facility at least 1 day immediately preceding the request for skilled days.
- Skilled Days will be denied if a recipient, family member or physician refuse to cooperate with the discharge plan or refuse appropriate placement.
- Skilled Days will be denied if the provider fails to submit evidence of comprehensive discharge planning.

# Submitting a Prior Authorization via the EVS Secure Provider Web Portal

# **Care Management Tab**

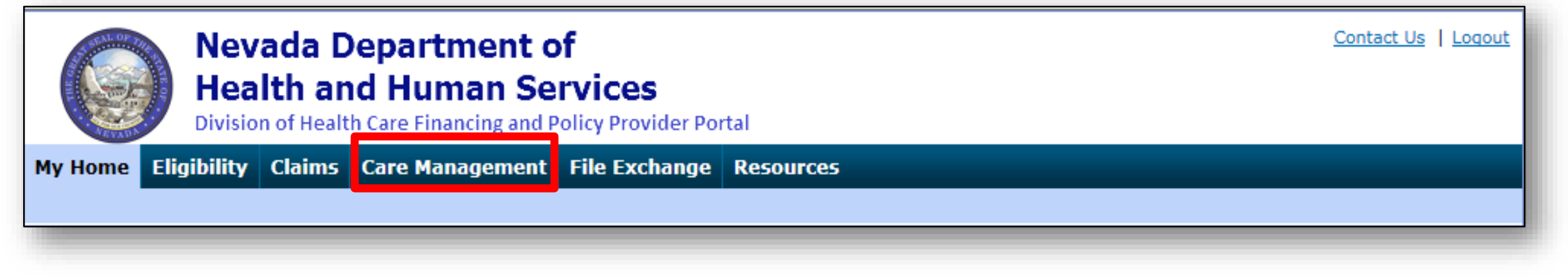

### **Create Authorization**

- Create authorizations for eligible recipients

### **View Authorization Status**

Prospective authorizations that identify the requesting or servicing provider

#### **Maintain Favorite Providers**

- Create a list of frequently used providers
- Select the facility or servicing provider from the providers on the list when creating an authorization
- Maintain a favorites list of up to 20 providers

## **Before Creating an Authorization Request**

# **Before Creating a Prior Authorization Request**

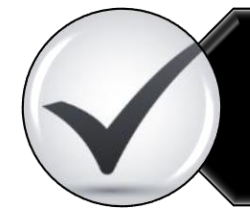

Verify eligibility to ensure that the recipient is eligible on the date of service for the requested services.

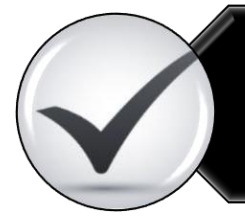

Use the Provider Web Portal's PA search function to see if a request for the dates of service, units and service(s) already exists and is associated with your individual, state or local agency, or corporate or business entity.

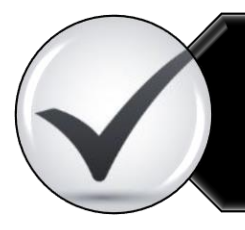

Review the coverage, limitations and PA requirements for the Nevada Medicaid Program before submitting PA requests.

Use the Provider Web Portal to check PAs in pending status for additional information.

## **Create a Prior Authorization Request**

# Submitting a PA Request

| Ne<br>He<br>Divis    | evada Department of<br>ealth and Human Services<br>sion of Health Care Financing and Policy Provider Portal                                                              |
|----------------------|----------------------------------------------------------------------------------------------------|
| My Home Eligibilit   | Claims Care Management 2 xchange Resources                                                                                                    |
| Create Authorization | 2 thorization Status   Maintain Favore Providers   Authorization Criteria                                                                                                |
| My Home              |                                                                                                    |
| Provider             | Broadcast Messages                                                                                                    |
| Name                 | Hours of Availability<br>The Nevada Provider Web Portal is unavailable between midnight and 12:25<br>AM PST Monday-Saturday and between 8 PM and 12:25 AM PST on Sunday. |
| Provider ID          |                                                                                                    |
| Location ID          |                                                                                                    |
| My Profile           | Welcome Health Care Professional!                                                                                                    |
| Manage Accounts      |                                                                                                    |

- 1. Hover over the **Care Management** tab.
- 2. Click **Create Authorization** from the sub-menu.

| Create Authorization                                                                                         |                                                                                                    |                  | ?                                               |
|----------------------------------------------------------------------------------------------------|----------------------------------------------------------------------------------------------------|------------------|-------------------------------------------------|
| * Indicates a required field.                                                                                |                                                                                                    |                  |                                                 |
|                                                                                                    | Medical                                                                                                    | Opental 3        |                                                 |
| 4 *Process Type                                                                                              | 404                                                                                                    |                  | Expand All   Collapse All                       |
| Request der Information                                                                                      | ADHC                                                                                                    |                  | -                                               |
| Provider ID                                                                                                  | Audiology<br>BH Inpt<br>BH Outpt<br>BH PHP/IOP<br>BH Rehab                                                 | ID Type NPI      | Name HOSPITALIST SERVICES OF<br>NEVADA-MANDAVIA |
| Recipient Information                                                                                        | BH RTC                                                                                                    |                  | -                                               |
| *Recipient ID<br>Last Name                                                                                   | Home Health<br>Hospice<br>Inpt M/S<br>Ocular<br>Outpt M/S                                                  | First Name       |                                                 |
| Boforning Drouidor Information                                                                               | PCS Annual Update<br>PCS One-Time<br>PCS SDS                                                               |                  |                                                 |
| Referring Provider Information<br>Referring Provider same as<br>Requesting Provider<br>Select from Favorites | PCS Significant Change<br>PCS Temporary Auth<br>PCS Transfer<br>Retro ABA<br>Retro ADHC<br>Retro AUdiology | ple.             | E                                               |
| Provider ID                                                                                                  | Retro BH Outpt                                                                                             | ID Type 🛛 🗸 Name | _ Add to Favorites                              |
| Service Provider Information                                                                                 | Retro BH PHP/IOP<br>Retro BH Rehab<br>Retro BH RTC<br>Retro DME                                            |                  | <br>                                            |
| Service Provider same as<br>Requesting Provider                                                              |                                                                                                    | -                |                                                 |
| Select from Favorites                                                                                        | No favorite providers availa                                                                               | ble.             | ~                                               |
| *Provider ID                                                                                                 | Q                                                                                                    | *ID Type 🔍 Name  | _ Add to Favorites                              |
| Location                                                                                                    |                                                                                                    | ~                |                                                 |

- 3. Select the authorization type (Medical).
- Choose an appropriate
   Process Type from the drop-down list.

|   | Create Authorization                              |                                 |                      |        | ?                         |
|---|---------------------------------------------------|---------------------------------|----------------------|--------|---------------------------|
|   | * Indicates a required field.                     | Medical                         | Dental               |        |                           |
|   | *Process Type                                     | Home Health 🗸                   |                      |        | Expand All   Collapse All |
| _ | Requesting Provider Information                   |                                 |                      |        | -                         |
|   | 5 Provider ID                                     |                                 | ID Type NPI          | Name   |                           |
|   | Recipient Information                             |                                 |                      |        | -                         |
|   | *Recipient ID                                     | 43827875678                     | First Name ARVA      | INIPYD |                           |
|   | Birth Date                                        | 04/10/1928                      |                      | WWXI F |                           |
|   | Referring Provider Information                    |                                 |                      |        | -                         |
|   | Referring Provider same as<br>Requesting Provider |                                 |                      |        |                           |
|   | Select from Favorites<br>Provider ID              | No favorite providers available | e.<br>ID Type V Name | Add    | v<br>to Favorites         |

## 5. The **Requesting Provider Information** is automatically populated with the Provider ID and Name of the provider that the signed-in user is associated with.

| Create Authorization                              |                                |                     | ?                                               |
|---------------------------------------------------|--------------------------------|---------------------|-------------------------------------------------|
| * Indicates a required field.                     |                                |                     |                                                 |
|                                                   | Medical                        | Dental              |                                                 |
| *Process Type                                     | Home Health 🗸                  |                     | Expand All   Collapse All                       |
| Requesting Provider Information                   |                                |                     | -                                               |
| Provider ID                                       | 1831573690                     | ID Type NPI         | Name HOSPITALIST SERVICES OF<br>NEVADA-MANDAVIA |
| Recipient Information                             |                                |                     | -                                               |
| *Recipient ID                                     | 43827875678                    |                     |                                                 |
| <b>6</b> Last Name                                | ABIEGUT                        | First Name ABYNNRYP |                                                 |
| Birth Date                                        | 04/10/1928                     |                     |                                                 |
| Referring Provider Information                    |                                |                     |                                                 |
| Referring Provider same as<br>Requesting Provider |                                |                     |                                                 |
| Select from Favorites                             | No favorite providers availabl | e.                  | ~                                               |
| Provider ID                                       | ٩,                             | ID Type 🛛 🗸 Name    | Add to Favorites                                |

6. Enter the **Recipient ID.** The Last Name, First Name and Birth Date will populate automatically.

| Create Authorization                                                                           |                                      |                        | ?                                               |
|------------------------------------------------------------------------------------------------|--------------------------------------|------------------------|-------------------------------------------------|
| * Indicates a required field.                                                                  |                                      |                        |                                                 |
|                                                                                                | Medical                              | 🔾 Dental               |                                                 |
| *Process Type                                                                                  | Home Health 🗸                        |                        | Expand All   Collapse All                       |
| Requesting Provider Information                                                                |                                      |                        |                                                 |
| Provider ID                                                                                    | 1831573690                           | ID Type NPI            | Name HOSPITALIST SERVICES OF<br>NEVADA-MANDAVIA |
| Recipient Information                                                                          |                                      |                        | -                                               |
| *Recipient ID<br>Last Name<br>Birth Date                                                       | 43827875678<br>ABIEGUT<br>04/10/1928 | First Name ABYNNRY     | 2                                               |
| Referring Provider Information                                                                 |                                      |                        |                                                 |
| 7<br>Referring Provider same as<br>Requesting Provider<br>Select from Favorites<br>Provider ID | No favorite providers availab        | ole.<br>ID Type 🔽 Name | Add to Favorites                                |

7. Enter **Referring Provider Information** using one of three ways.

| Referring Provider Information                      |                  | -                |
|-----------------------------------------------------|------------------|------------------|
| A Referring Provider same as<br>Requesting Provider |                  |                  |
| C Provider ID                                       | ID Type V Name _ | Add to Favorites |

- A. Check the Referring Provider Same as Requesting Provider box.
- B. Choose an option from the **Select from Favorites** drop-down list. This drop-down displays a list of providers that the user has indicated as favorites.
- C. Enter the **Provider ID** and **ID Type**. Both fields must be completed when using this option.
- D. Click the Add to Favorites checkbox. Use this after entering a provider ID to add it to the Select from Favorites drop-down.

| Referri  | ng Provider Information                           |                                  |          |     |      |     |                                            |                  | - |
|----------|---------------------------------------------------|----------------------------------|----------|-----|------|-----|--------------------------------------------|------------------|---|
| F        | Referring Provider same as<br>Requesting Provider | $\checkmark$                     |          |     |      |     |                                            |                  |   |
|          | Select from Favorites                             | No favorite providers available. |          |     |      |     |                                            | $\sim$           |   |
|          | Provider ID                                       | 1831573690                       | ID Type  | NPI | ∨ Na | ame | HOSPITALIST SERVICES OF<br>NEVADA-MANDAVIA | Add to Favorites |   |
| Service  | e Provider Information                            |                                  |          |     |      |     |                                            |                  | - |
|          | Service Provider same as<br>Requesting Provider   |                                  |          |     |      |     |                                            |                  |   |
| 8        | Select from Favorites                             | No favorite providers available. |          |     |      |     |                                            | ~                |   |
| <u> </u> | *Provider ID                                      | 9                                | *ID Type |     | ∨ Na | ame | -                                          | Add to Favorites |   |
|          | Location                                          |                                  |          |     |      | ~   |                                            |                  |   |

8. Enter Service Provider Information.

| Requesting Provide                                                                | s 🗸                                                                                                    |
|-----------------------------------------------------------------------------------|----------------------------------------------------------------------------------------------------|
| Select from Favorite                                                              | No favorite providers available.                                                                                       |
| *Provider I                                                                       | 1831573690       *ID Type       NPI       Name       HOSPITALIST SERVICES OF<br>NEVADA-MANDAVIA       Add to Favorites |
| Locatio                                                                           | ■ FEDERALLY QUALIFIED HEALTH CENTER                                                                                    |
| Diagnosis Information                                                             |                                                                                                    |
| Please note that the 1st diagnosis e<br>Click the <b>Remove</b> link to remove th | ntered is considered to be the principal (primary) Diagnosis Code.<br>e entire row.                                    |
| Diagnosis Type                                                                    | Diagnosis Code Actio                                                                                                   |
|                                                                                   |                                                                                                    |
| Click to collapse.                                                                |                                                                                                    |
| Click to collapse.  *Diagnosis Type ICD-10-( ICD-9-Cl                             | *Diagnosis Code e                                                                                                    |

- 9. Select a **Diagnosis Type** from the drop-down list.
- 10. Enter the **Diagnosis Code**. Once the user begins typing, the field will automatically search for matching codes.

11. Click the Add button.

NOTE: Repeat steps 9-11 to enter up to nine codes. The first code entered will be considered the primary.

| Diagnosis Information                                                                                                    |                         |                                  |        |  |  |  |  |
|----------------------------------------------------------------------------------------------------|-------------------------|----------------------------------|--------|--|--|--|--|
| Error         Diagnosis Code not found.         Please note that the 1st diagnosis entered is considered to be the principal (primary) Diagnosis Code.         Click the Remove link to remove the entire row. |                         |                                  |        |  |  |  |  |
| Diagnosis Type                                                                                                    |                         | Diagnosis Code                   | Action |  |  |  |  |
| Click to collapse.                                                                                                    |                         |                                  |        |  |  |  |  |
| *Diagnosis Type ICD-10-CM                                                                                                    | M V *Diagnosis Code 0 1 | 234<br>Diagnosis Code not found. | ×      |  |  |  |  |
| Add Cancel                                                                                                    |                         |                                  |        |  |  |  |  |

If you click the **Add** button with an invalid diagnosis code, an error will display. Ensure the diagnosis code is correct, up-to-date with the selected **Diagnosis Type**, and does not include decimals.

| Diagnosis Information                                                                                                    |                                                  |               |  |  |  |  |  |
|----------------------------------------------------------------------------------------------------|--------------------------------------------------|---------------|--|--|--|--|--|
| Please note that the 1st diagnosis entered is considered to be the principal (primary) Diagnosis Code.<br>Click the <b>Remove</b> link to remove the entire row. |                                                  |               |  |  |  |  |  |
| Diagnosis Type Diagnosis Code                                                                                                    |                                                  |               |  |  |  |  |  |
| ICD-10-CM                                                                                                    | T7500XA-Unspecified effects of lightning, initia | <u>Remove</u> |  |  |  |  |  |
| <ul> <li>Click to collapse.</li> </ul>                                                                                                    |                                                  |               |  |  |  |  |  |
| *Diagnosis Type ICD-10-CM V *Diagnosis Code 0                                                                                                    |                                                  |               |  |  |  |  |  |
|                                                                                                    | Add Cancel                                       |               |  |  |  |  |  |

Once a diagnosis code has been entered accurately, and the **Add** button has been clicked, the diagnosis code will display under the **Diagnosis Information section**. If a code needs to be removed from the PA request, click **Remove** located in the **Action** column.

| Diagnosis Inform          | nation                                                          |                   |                         |                |               |                      |              |              |                   |
|---------------------------|-----------------------------------------------------------------|-------------------|-------------------------|----------------|---------------|----------------------|--------------|--------------|-------------------|
| Please note that the      | he 1st diagnosis en<br>link to remove the                       | tered is conside  | ered to be the princip  | al (primary) I | Diagnosis Co  | de.                  |              |              |                   |
| Diagnos                   | Diagnosis Type Diagnosis Code Action                            |                   |                         |                |               |                      |              |              |                   |
| ICD-10                    | ICD-10-CM T7500XA-Unspecified effects of lightning, initial end |                   |                         |                |               |                      |              |              | Remove            |
| Click to collapse         | 2.                                                              |                   |                         |                |               |                      |              |              |                   |
| *Diagnosis                | Type ICD-10-C                                                   | м 🗸               | *Diagnosis Coo          | de O           |               |                      |              |              |                   |
|                           |                                                                 |                   |                         | Add            | <u>Cancel</u> |                      |              |              |                   |
| Service Details           |                                                                 | -                 |                         |                |               |                      |              |              | -                 |
| +' to view of             | r update the detail                                             | s of a row. Click | c'-' to collapse the ro | w. Click Cop   | y to copy or  | Remove to remove the | entire row.  |              |                   |
| 12 Line #                 | From Date                                                       | To Date           |                         | C              | ode           |                      | Modifiers    | Units        | Action            |
| Click to collapse         | 5.                                                              |                   |                         |                |               |                      |              |              |                   |
| *From Date 9              | 01/01/2018                                                      | 📰 To Da           | ate 🛛 01/01/2019        |                | Code Type     | CPT/HCPCS            | *Code 0 A641 | 3-Adhesive b | andage, first-aid |
| Modifiers 😣               |                                                                 |                   |                         |                |               |                      |              |              |                   |
|                           |                                                                 |                   |                         |                |               |                      |              |              |                   |
| *Units                    | 1                                                               |                   |                         |                |               |                      |              |              |                   |
| *Medical<br>Justification | Bandage required                                                | d for burns.      |                         |                |               |                      |              |              | $\hat{}$          |
|                           |                                                                 |                   |                         |                |               |                      |              |              | ~                 |
| <b>13</b>                 | d Service                                                       | icel Service      |                         |                |               |                      |              |              |                   |

12. Enter detail regarding the service(s) provided into the Service Details section.
13. Click the Add Service button.

| Se   | Service Details                                                                                                    |            |            |                                   |           |       |             |  |  |  |
|------|----------------------------------------------------------------------------------------------------|------------|------------|-----------------------------------|-----------|-------|-------------|--|--|--|
| Clic | Click '+' to view or update the details of a row. Click '-' to collapse the row. Click Copy to copy or Remove to remove the entire row. |            |            |                                   |           |       |             |  |  |  |
|      | Line #                                                                                                    | From Date  | To Date    | Code                              | Modifiers | Units | Action      |  |  |  |
| ÷    | 1                                                                                                    | 01/01/2018 | 01/01/2019 | A6413-Adhesive bandage, first-aid |           | 1     | Copy Remove |  |  |  |
| Ε (  | Click to collapse                                                                                                    | е.         |            |                                   |           |       |             |  |  |  |
| *    | From Date 😝                                                                                                    |            | 🛒 To Da    | tee Code Type CPT/HCPCS           | *Code 🔒   |       |             |  |  |  |
|      | Modifiers 😣                                                                                                    |            |            |                                   |           |       |             |  |  |  |
|      |                                                                                                    |            |            |                                   |           |       |             |  |  |  |
|      | *Units                                                                                                    |            |            |                                   |           |       |             |  |  |  |
|      | *Medical                                                                                                    |            |            |                                   |           |       | ~           |  |  |  |

After clicking the **Add Service** button, the service details will display in the list.

NOTE: Manage additional details as needed. If a user wishes to copy a service detail, click **Copy** located in the **Action** column. To remove the detail, click **Remove**.

| Attachments                                                                                                    |                                                                                                    |                                                                                                    |                                                                          |
|----------------------------------------------------------------------------------------------------|----------------------------------------------------------------------------------------------------|----------------------------------------------------------------------------------------------------|--------------------------------------------------------------------------|
| To include an attachment elect<br><u>Prior Authorization Forms</u><br>If you will not be sending an<br>appropriate Transmission Met<br>Click the <b>Remove link</b> to rem | tronically with the prior authorization requ<br>attachment electronically, but you have inf<br>hod and Attachment Type. | vest, browse and select the attachment, select an Attachment Typ<br>ormation about files that were sent using another method, such | pe and then click on the Add button.<br>as by fax or by mail, select the |
| Transmis                                                                                                    | ssion Method                                                                                                    | File                                                                                                    | Action                                                                   |
| *Transmission Method<br>*Upload File<br>*Attachment Type                                                                                                    | EL-Electronic Only  Choose File No file chosen                                                                          |                                                                                                    |                                                                          |
| Add                                                                                                    | Cancel                                                                                                    | s                                                                                                    | ubmit Cancel                                                             |

The **Transmission Method** will default to EL-Electronic Only as attachments must be sent via the Provider Web Portal.

| Attachments                                                       |                                                                                                    |                                                                       |
|-------------------------------------------------------------------|----------------------------------------------------------------------------------------------------|-----------------------------------------------------------------------|
| To include an attachment elec                                     | tronically with the prior authorization request, browse and select                                         | the attachment, select an Attachn                                     |
| Prior Authorization Forms                                         | 59-Benefit Letter<br>03-Report Justifying Treatment Beyond Utilization Guidlines ∧<br>11-Chemical Analysis |                                                                       |
| If you will not be sending an a<br>appropriate Transmission Met   | 04-Drug Administered<br>05-Treatment Diagnosis<br>06-Tnitial Assessment                                    | : were sent using another method                                      |
| Click the <b>Remove</b> link to rem                               | 07-Functional Goals                                                                                        |                                                                       |
| Transmission I                                                    | 08-Plan of Treatment<br>09-Progress Report                                                                 | Att                                                                   |
| Click to collapse.                                                | 10-Continued Treatment<br>13-Certified Test Report                                                         |                                                                       |
| *Transmission Method                                              | 15-Justification for Admission<br>21-Recovery Plan                                                         |                                                                       |
| *Upload File                                                      | 48-Social Security Benefit Letter<br>55-Rental Agreement                                                   |                                                                       |
| (14)*Attachment Type                                              | 77-Support Data for Verification<br>A3-Allergies/Sensitivities Document                                    |                                                                       |
|                                                                   | A4-Autopsy Report                                                                                          |                                                                       |
| Add                                                               | AS-Admission Summary                                                                                       |                                                                       |
|                                                                   | AT-Purchase Order Attachment<br>B2-Prescription                                                            |                                                                       |
|                                                                   | B3-Physician Order                                                                                         |                                                                       |
|                                                                   | BR-Benchmark Testing Results<br>BS-Baseline                                                                |                                                                       |
|                                                                   | BT-Blanket Test Results                                                                                    |                                                                       |
|                                                                   | CB-Chiropractic Justification                                                                              |                                                                       |
| Current Procedural Terminology<br>Imerican Dental Association (AD | D2-Physician Order V<br>DA-Dental Models                                                                   | and data are copyrighted by the<br>bility for data contained or not c |

14. Choose the type of attachment being submitted from the **Attachment Type** drop-down list.

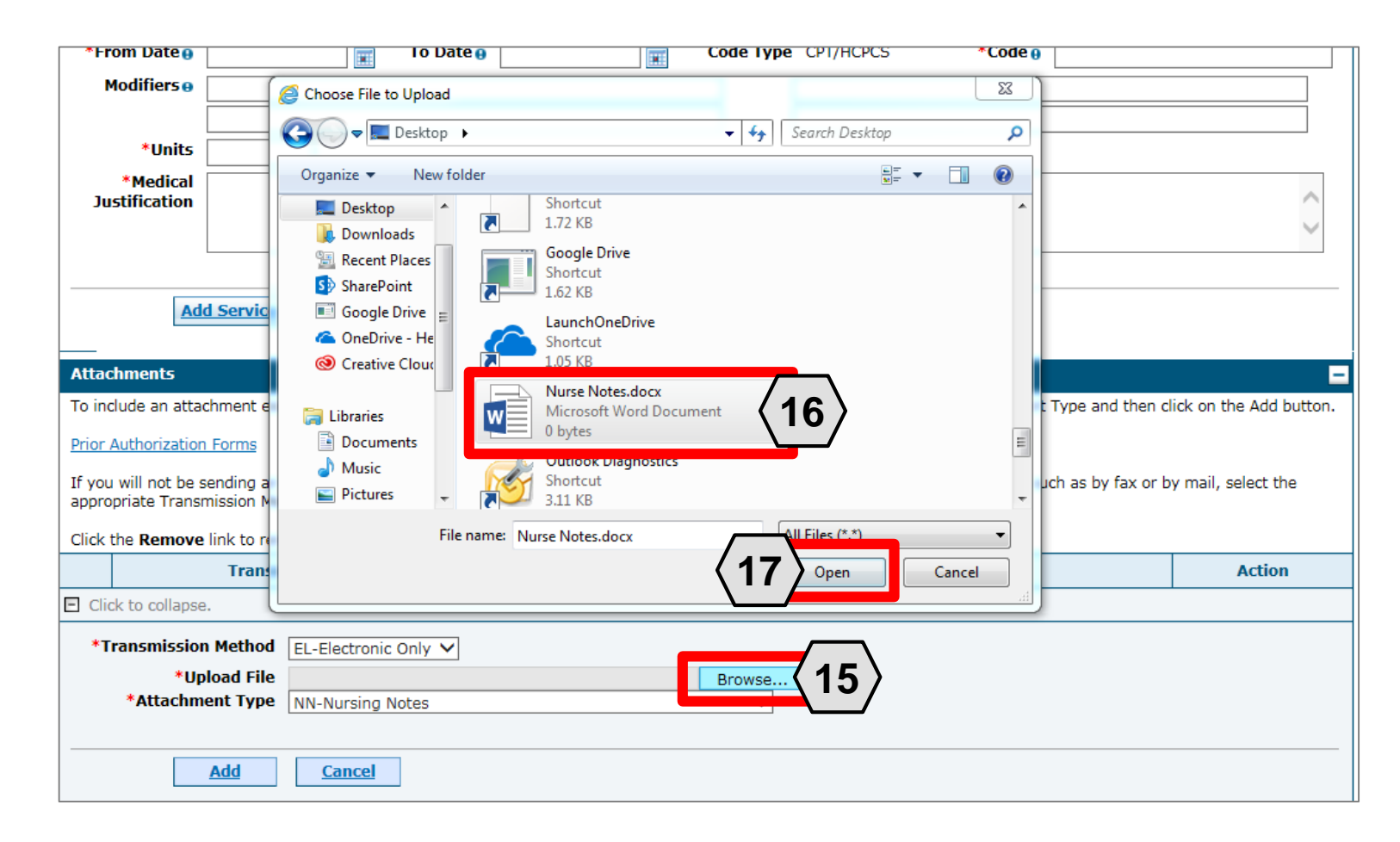

15. Click the **Browse** button.

16. Select the desired attachment.

17. Click the **Open** button.

Allowable file types include: .doc, .docx, .gif, .jpeg, .pdf, .txt, .xls, .xlsx, .bmp, .tif, and .tiff.
| Attachments                                                                                                    |                                                                                                    | =      |  |  |  |  |  |  |  |  |  |  |
|----------------------------------------------------------------------------------------------------|----------------------------------------------------------------------------------------------------|--------|--|--|--|--|--|--|--|--|--|--|
| To include an attachment electronically with the prior authori                                                                                                    | To include an attachment electronically with the prior authorization request, browse and select the attachment, select an Attachment Type and then click on the Add button.<br>Prior Authorization Forms |        |  |  |  |  |  |  |  |  |  |  |
| Prior Authorization Forms                                                                                                    | Prior Authorization Forms                                                                                                    |        |  |  |  |  |  |  |  |  |  |  |
| If you will not be sending an attachment electronically, but you have information about files that were sent using another method, such as by fax or by mail, select the appropriate Transmission Method and Attachment Type. |                                                                                                    |        |  |  |  |  |  |  |  |  |  |  |
| Click the <b>Remove</b> link to remove the entire row.                                                                                                    |                                                                                                    |        |  |  |  |  |  |  |  |  |  |  |
| Transmission Method                                                                                                    | File                                                                                                    | Action |  |  |  |  |  |  |  |  |  |  |
| Click to collapse.                                                                                                    |                                                                                                    |        |  |  |  |  |  |  |  |  |  |  |
| *Transmerican and EE Electronic Only<br>*Upload File<br>*Att<br>18<br>Add<br>Cancel                                                                                                    | Browse                                                                                                    |        |  |  |  |  |  |  |  |  |  |  |
|                                                                                                    | Submit                                                                                                    | Cancel |  |  |  |  |  |  |  |  |  |  |

18. Click the **Add** button.

| Attack           | ments                                                                                                    |                                                                                          | 8                      |  |  |  |  |  |  |  |  |  |
|------------------|----------------------------------------------------------------------------------------------------|------------------------------------------------------------------------------------------|------------------------|--|--|--|--|--|--|--|--|--|
| To incl          | ude an attachment electronically with the prior author                                                                                                    | ization request, browse and select the attachment, select an Attachment Type and then cl | ick on the Add button. |  |  |  |  |  |  |  |  |  |
| Prior A          | Prior Authorization Forms                                                                                                    |                                                                                          |                        |  |  |  |  |  |  |  |  |  |
| If you<br>approp | If you will not be sending an attachment electronically, but you have information about files that were sent using another method, such as by fax or by mail, select the appropriate Transmission Method and Attachment Type. |                                                                                          |                        |  |  |  |  |  |  |  |  |  |
| Click th         | e <b>Remove</b> link to remove the entire row.                                                                                                    |                                                                                          |                        |  |  |  |  |  |  |  |  |  |
|                  | Transmission Method                                                                                                    | File                                                                                     | Action                 |  |  |  |  |  |  |  |  |  |
| Ð                | EL-Electronic Only                                                                                                    | Nurse Notes.docx                                                                         | Remove                 |  |  |  |  |  |  |  |  |  |
|                  |                                                                                                    |                                                                                          |                        |  |  |  |  |  |  |  |  |  |
| E Click          | to collapse.                                                                                                    |                                                                                          |                        |  |  |  |  |  |  |  |  |  |
| *Tr              | ansmission Method EL-Electronic Only 💙                                                                                                    |                                                                                          |                        |  |  |  |  |  |  |  |  |  |
|                  | *Upload File                                                                                                    | Browse                                                                                   |                        |  |  |  |  |  |  |  |  |  |
|                  |                                                                                                    | ~                                                                                        |                        |  |  |  |  |  |  |  |  |  |
|                  | Add Cancel                                                                                                    |                                                                                          |                        |  |  |  |  |  |  |  |  |  |
|                  |                                                                                                    |                                                                                          |                        |  |  |  |  |  |  |  |  |  |
|                  |                                                                                                    | Submit                                                                                   | lancel                 |  |  |  |  |  |  |  |  |  |

The added attachment displays in the list.

To remove the attachment, click **Remove** in the **Action** column.

Add additional attachments by repeating steps 14-18.

NOTE: The total attachment file size limit before submitting a PA is 4 MB. When more attachments are needed beyond this capacity, the user will first submit the PA. Afterwards, go back into the PA using the View Authorization Response page, click the edit button to open the PA and then add more attachments.

| Jus              | tification                       |                                                                                 |                                                                                           | < >                    |
|------------------|----------------------------------|---------------------------------------------------------------------------------|-------------------------------------------------------------------------------------------|------------------------|
|                  | Add                              | Service Cancel Service                                                          |                                                                                           |                        |
| Attach           | nments                           |                                                                                 |                                                                                           | -                      |
| To incl          | ude an attach                    | nment electronically with the prior authori                                     | ization request, browse and select the attachment, select an Attachment Type and then cl  | ick on the Add button. |
| Prior A          | uthorization F                   | Forms                                                                           |                                                                                           |                        |
| If you<br>approp | will not be se<br>priate Transmi | nding an attachment electronically, but y<br>ission Method and Attachment Type. | rou have information about files that were sent using another method, such as by fax or b | y mail, select the     |
| Click th         | he <b>Remove</b> li              | ink to remove the entire row.                                                   |                                                                                           |                        |
|                  |                                  | Transmission Method                                                             | File                                                                                      | Action                 |
|                  | EL-Electron                      | ic Only                                                                         | Nurse Notes.docx                                                                          | <u>Remove</u>          |
|                  |                                  |                                                                                 |                                                                                           |                        |
| E Click          | c to collapse.                   |                                                                                 |                                                                                           |                        |
| *Tr              | ansmission                       | Method EL-Electronic Only V                                                     |                                                                                           |                        |
|                  | *Uplo                            | pad File                                                                        | Browse                                                                                    |                        |
|                  | *Attachme                        | nt Type                                                                         | ~                                                                                         |                        |
|                  | Į                                | Add <u>Cancel</u>                                                               |                                                                                           |                        |
|                  |                                  |                                                                                 |                                                                                           | ancel                  |

#### 19. Click the **Submit** button.

| Confi   | irm Authoriz    | ation             |                  |                     |                     |          |           |           |               |           |              |                                    |        |          |
|---------|-----------------|-------------------|------------------|---------------------|---------------------|----------|-----------|-----------|---------------|-----------|--------------|------------------------------------|--------|----------|
| \       |                 |                   |                  |                     |                     |          |           |           |               |           |              | Expar                              | nd All | Collapse |
| qu      | esting Provi    | der Informatio    | n                |                     |                     |          |           |           |               |           |              |                                    |        |          |
|         |                 | Provider I        | <b>D</b> 1831573 | 8690                | ID Ty               | De NPI   | I         |           | ,             | Name      | HOSF<br>NEVA | PITALIST SERVICES (<br>DA-MANDAVIA | DF     |          |
| Recip   | oient Inform    | ation and Proce   | ess Type         |                     |                     |          |           |           |               |           |              |                                    |        |          |
|         |                 | Recipient I       | D 4382787        | 75678               |                     |          |           |           |               |           |              |                                    |        |          |
|         |                 | Recipier          | t ABYNNR         | YP ABIEGUT          |                     |          | Ge        | nder Fe   | emale         |           |              |                                    |        |          |
|         |                 | Birth Dat         | e 04/10/19       | 928                 |                     |          |           |           |               |           |              |                                    |        |          |
|         |                 | Process Typ       | e Home He        | ealth               |                     |          |           |           |               |           |              |                                    |        |          |
| Refer   | ring Provide    | er Information    |                  |                     |                     |          |           |           |               |           |              |                                    |        |          |
|         |                 | Provider I        | <b>D</b> 1831573 | 3690                | ID Ty               | De NPI   | [         |           | ,             | Name      | HOSF<br>NEVA | PITALIST SERVICES (<br>DA-MANDAVIA | DF     |          |
| Servi   | ce Provider     | Information       |                  |                     |                     |          |           |           |               |           |              |                                    |        |          |
|         |                 | Provider I        | <b>D</b> 1831573 | 3690                | ID Ty               | De NPI   | I         |           | ı             | Name      | HOSE         | PITALIST SERVICES (<br>DA-MANDAVIA | DF     |          |
|         |                 | Locatio           | n _              |                     |                     |          |           |           |               |           |              |                                    |        |          |
|         |                 |                   |                  |                     |                     |          |           |           |               |           |              | Expar                              | nd All | Collapse |
| Diagr   | nosis Inform    | nation            |                  |                     |                     |          |           |           |               |           |              |                                    |        |          |
| Plea    | ise note that i | the 1st diagnosis | entered is o     | considered to be th | e principal (primar | y) Diag  | nosis C   | ode.      |               |           |              |                                    |        |          |
|         | Dia             | gnosis Type       |                  |                     |                     |          |           | Diagnos   | sis Code      |           |              |                                    |        |          |
|         | I               | CD-10-CM          |                  |                     | T750                | DXA-Un   | specifie  | d effects | of lightning, | , initial | encou        | Inter                              |        |          |
|         |                 |                   |                  |                     |                     |          |           |           |               |           |              |                                    |        |          |
| Servi   | ce Details      |                   |                  |                     |                     |          |           |           |               |           |              |                                    |        |          |
|         | Line #          | From Date         | To Date          |                     |                     | Со       | de        |           |               |           |              | Modifiers                          |        | Units    |
| Ð       | 1               | 01/01/2018        | 01/01/201        | L9 CPT/HCPCS A      | 6413-Adhesive bar   | ndage, f | first-aid | 1         |               |           |              |                                    |        | 1        |
| Attac   | hments          |                   |                  |                     |                     |          |           |           |               |           |              |                                    |        |          |
|         |                 | Transmission      | Method           |                     |                     | F        | ile       |           |               |           |              | Attachment Ty                      | /pe    |          |
| EL-Elec | ctronic Only    |                   |                  |                     | Nurse Notes.doc     | x        |           |           |               | NN-Nu     | rsing        | Notes                              |        |          |
|         |                 |                   |                  |                     |                     |          |           |           |               |           | . \          |                                    |        |          |
|         | Bac             | :k                |                  |                     |                     |          |           |           |               | 21        | $ \rangle$   | Confirm Car                        | icel   |          |

20. Review the information on the PA request.

21. Click the **Confirm** button to submit the PA for processing. Only click the Confirm button once. If a user clicks Confirm multiple times, multiple PAs will be submitted and denied due to multiple submissions.

NOTE: If updates are needed prior to clicking the **Confirm** button, click the **Back** button to return to the "Create Authorization" page.

| My Home                              | Eligibility                                     | Claims                                     | Care Management                                                                   | File Exchange         | Resources             |
|--------------------------------------|-------------------------------------------------|--------------------------------------------|-----------------------------------------------------------------------------------|-----------------------|-----------------------|
| Create Author                        | rization   View                                 | Authorizat                                 | ion Status   Maintain Fav                                                         | vorite Providers   Au | uthorization Criteria |
| Care Mana                            | gement > Aut                                    | norization R                               | eceipt                                                                            |                       |                       |
|                                      |                                                 |                                            |                                                                                   |                       |                       |
| Authoriz                             | ation Receip                                    | 3                                          |                                                                                   |                       | ?                     |
| Your Aut                             | norization Trac                                 | king Numbe                                 | 45180650011 was succ                                                              | essfully submitted.   |                       |
| Click Prin<br>Click Cop<br>Click New | t Preview to<br>by to copy men<br>to create a n | view author<br>nber data or<br>ew authoriz | rization details and receip<br>r authorization data.<br>ation for a different mem | t.<br>ber.            |                       |
| General A                            | Authorization R                                 | eceipt Instr                               | uctions                                                                           |                       |                       |
|                                      |                                                 |                                            |                                                                                   |                       |                       |
|                                      | Print Pre                                       | view                                       | Copy New                                                                          |                       |                       |

After the **Confirm** button has been clicked, an "Authorization Tracking Number" will be created. This message signifies that the PA request has been successfully submitted.

| My Home                             | Eligibility                                        | Claims                                     | Care Management                                                                | File Exchange         | Resources             |
|-------------------------------------|----------------------------------------------------|--------------------------------------------|--------------------------------------------------------------------------------|-----------------------|-----------------------|
| Create Autho                        | rization   View                                    | Authorizati                                | on Status   Maintain Fa                                                        | vorite Providers   Au | uthorization Criteria |
| Care Mana                           | <u>gement</u> > Autl                               | norization R                               | eceipt                                                                         |                       |                       |
|                                     |                                                    |                                            |                                                                                |                       |                       |
| Authori                             | zation Receip                                      | t                                          |                                                                                |                       | ?                     |
| Your Aut                            | horization Trac                                    | king Numbe                                 | r 45180650011 was succ                                                         | essfully submitted.   |                       |
| Click Pri<br>Click Cop<br>Click New | nt Preview to<br>by to copy men<br>w to create a n | view author<br>nber data or<br>ew authoriz | ization details and receip<br>authorization data.<br>ation for a different mem | ıt.<br>Iber.          |                       |
| General                             | Authoriza                                          | eceipt Inst                                |                                                                                |                       |                       |
|                                     | Print Pre                                          | view                                       | Copy New                                                                       |                       |                       |

- A. Print Preview: Allows a user to view the PA details and receipt for printing.
- B. Copy: Allows a user to copy member or authorization data for another authorization.
- C. New: Allows a user to begin a new PA request for a different member.

#### **Viewing Status**

# Viewing the Status of PAs

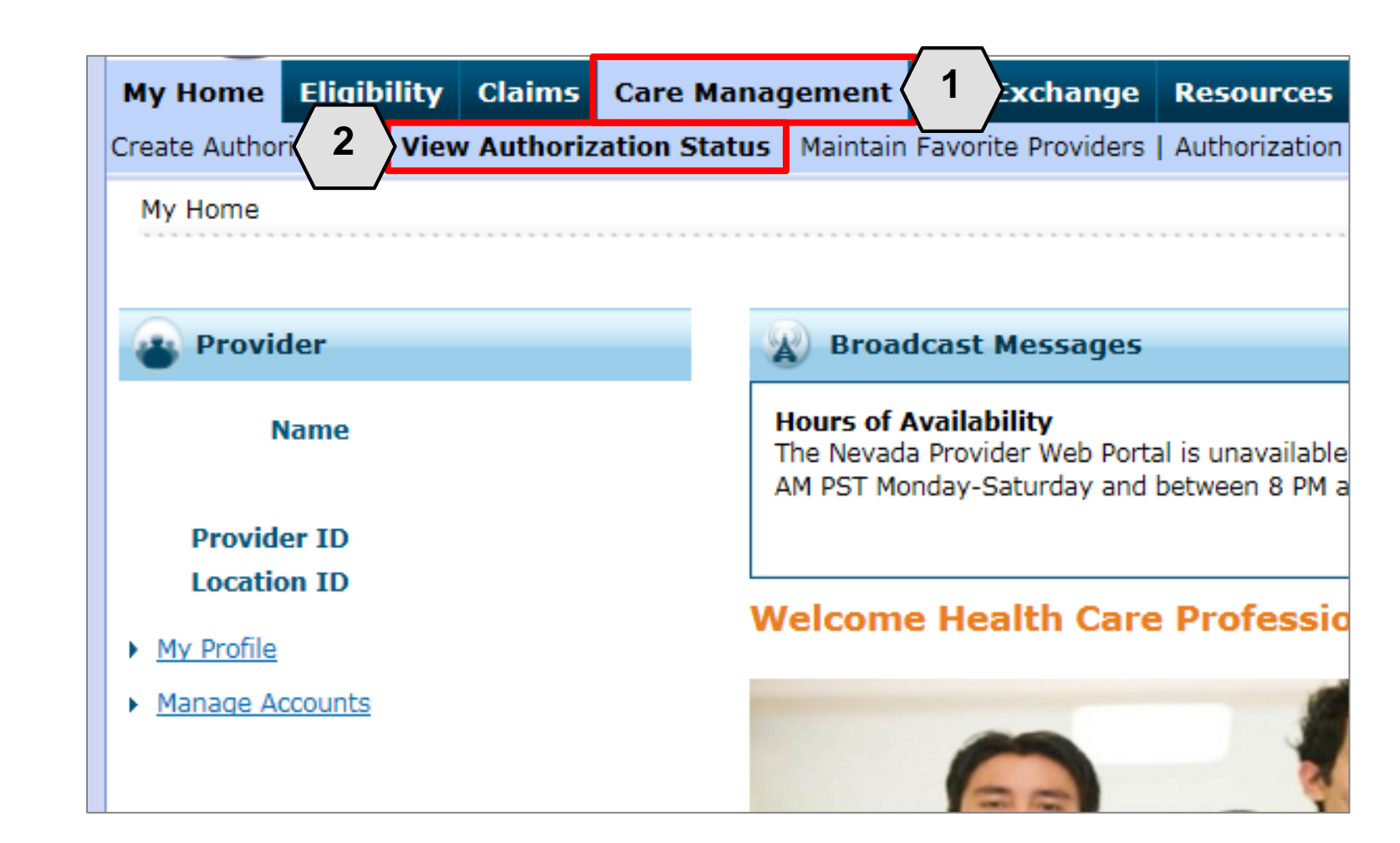

- 1. Hover over the **Care Management** tab.
- 2. Click View Authorization Status.

| м         | ly Home                         | Eligibility                                           | Claims                                      | Care Manag                                | gement File Ex                            | cchange                   | Resou               | rces                           |                                             |
|-----------|---------------------------------|-------------------------------------------------------|---------------------------------------------|-------------------------------------------|-------------------------------------------|---------------------------|---------------------|--------------------------------|---------------------------------------------|
| Cr        | eate Autho                      | rization   <b>Viev</b>                                | / Authoriz                                  | ation Status                              | Maintain Favorite                         | Providers                 | Authori:            | zation Criteria                | i i i i i i i i i i i i i i i i i i i       |
|           | Care Mana                       | <u>gement</u> > Viev                                  | v Authoriza                                 | tion Status                               |                                           |                           |                     |                                |                                             |
|           |                                 |                                                       |                                             |                                           |                                           |                           |                     |                                |                                             |
|           | View Au                         | thorization S                                         | tatus                                       |                                           |                                           |                           |                     |                                |                                             |
|           | Prospec                         | tive Authoriza                                        | tions Sea                                   | arch Options                              |                                           |                           |                     |                                |                                             |
|           | Prospec<br>beginnir<br>search f | tive authorizat<br>ng Services Da<br>or a different a | ions identif<br>te of today<br>authorizatio | fying you as th<br>or greater. Cli<br>on. | e Requesting or Se<br>ck the Authorizatio | rvicing Pro<br>n Tracking | vider are<br>Number | listed below.<br>to view the a | These results inclue<br>uthorization respon |
|           | Prosp                           | ective Autho                                          | rizations                                   |                                           |                                           |                           |                     |                                |                                             |
|           | Autho                           | rization Track<br><u>Number</u>                       | ting<br>Ser                                 | vice Date 🔺                               | Recipient Nam                             | e <u>Reci</u>             | pient ID            | Process<br>Type                | Requesting                                  |
|           | 4                               | 5181270003                                            | 01<br>0                                     | l/01/2018 -<br>1/01/2019                  | ABIEGUT, ABYNNF                           | XYP 4382                  | 7875678             | Home<br>Health                 | HOSPITALIST SER<br>NEVADA-MANDAVI           |
|           | 4                               | 3180110001                                            | 01<br>0                                     | l/11/2018 -<br>1/11/2019                  | QROTB, FENKTPVI                           | 5440                      | 9179444             | Outpt M/S                      | HOSPITALIST SER                             |
| $\langle$ | 3                               | 1180120002                                            | 01<br>0                                     | l/12/2018 -<br>1/12/2019                  | KWLVDTYRXW,<br>AOWPEW H                   | 8033                      | 5695037             | Outpt M/S                      | HOSPITALIST SER<br>NEVADA-MANDAVI           |
| <u> </u>  |                                 |                                                       |                                             |                                           |                                           |                           |                     |                                |                                             |

3. Click the **ATN** hyperlink of the PA to be viewed.

|           | View Authoriz                                                                                                    | ation Respon   | ise for AOV | NPEW KWLVI               | DTYRXW      |                                                              | <u>Ba</u>           | ck to View Aut                                            | horization Stat  | <u>us</u> ? |  |  |  |
|-----------|----------------------------------------------------------------------------------------------------|----------------|-------------|--------------------------|-------------|--------------------------------------------------------------|---------------------|-----------------------------------------------------------|------------------|-------------|--|--|--|
|           | Autho                                                                                                    | rization Trac  | king # 41   | 180120002                |             | Process Type Outpt M/S                                       |                     |                                                           |                  |             |  |  |  |
|           |                                                                                                    |                |             |                          |             |                                                              |                     | Exp                                                       | and All   Collar | nse All     |  |  |  |
|           | Requesting Pr                                                                                                    | ovider Inforn  | nation      |                          |             |                                                              |                     |                                                           |                  | +           |  |  |  |
|           | Recipient Info                                                                                                    | rmation        |             |                          |             |                                                              |                     |                                                           |                  | +           |  |  |  |
|           | Referring Prov                                                                                                    | vider Informa  | ition       |                          |             |                                                              |                     |                                                           | <b>₹ 4 ∑</b>     | +           |  |  |  |
|           | Diagnosis Information +                                                                                                    |                |             |                          |             |                                                              |                     |                                                           |                  |             |  |  |  |
|           | Service Provider / Service Details Information                                                                                       |                |             |                          |             |                                                              |                     |                                                           |                  |             |  |  |  |
| $\langle$ | 5 Provider ID 1831573690 ID Type NPI Name HOSPITALIST SERVICES OF NEVADA-<br>MANDAVIA                                                |                |             |                          |             |                                                              |                     |                                                           |                  |             |  |  |  |
|           | From Date     To Date     Units     Remaining<br>Units     Amount     Code     Medical<br>Citation     Decision /<br>Date     Reason |                |             |                          |             |                                                              |                     |                                                           |                  |             |  |  |  |
|           | From Date                                                                                                    | To Date        | Units       | Remaining<br>Units       | Amount      | Code                                                         | Medical<br>Citation | Decision /<br>Date                                        | Reason           |             |  |  |  |
|           | From Date                                                                                                    | <b>To Date</b> | Units<br>10 | Remaining<br>Units<br>10 | Amount<br>– | Code<br>CPT/HCPCS 0003F-INACTIVE TOBACCO USE,<br>NON-SMOKING | Medical<br>Citation | Decision /<br>Date<br>Certified In<br>Total<br>01/12/2018 | Reason<br>–      |             |  |  |  |

- 4. Click the **plus** symbol to the right of a section to display its information.
- 5. Review the information as needed.

| View Authoriz                                                                                                 | ation Respon  | ise for AOV      | VPEW KWLVI         | TYRXW  |                        | Ba                  | ick to View Aut    | horization Statu   | 5?           |  |  |
|----------------------------------------------------------------------------------------------------|---------------|------------------|--------------------|--------|------------------------|---------------------|--------------------|--------------------|--------------|--|--|
| Autho                                                                                                    | rization Trac | <b>king #</b> 41 | 180120002          |        | Process Type Outpt M/S |                     |                    |                    |              |  |  |
| Requesting Pr                                                                                                 | ovider Inforn | nation           |                    |        |                        |                     | <u>Exp</u>         | oand All   Collaps | <u>e All</u> |  |  |
| Recipient Info                                                                                                | rmation       |                  |                    |        |                        |                     |                    |                    | +            |  |  |
| Referring Prov                                                                                                | vider Informa | ition            |                    |        |                        |                     |                    |                    | +            |  |  |
| Diagnosis Information                                                                                         |               |                  |                    |        |                        |                     |                    |                    |              |  |  |
| Service Provider / Service Details Information                                                                |               |                  |                    |        |                        |                     |                    |                    |              |  |  |
| Provider ID 1831573690 ID Type NPI Name HOSPITALIST SERVICES OF NEVADA-<br>MANDAVIA                           |               |                  |                    |        |                        |                     |                    |                    |              |  |  |
| From Date                                                                                                    | To Date       | Units            | Remaining<br>Units | Amount | Code                   | Medical<br>Citation | Decision /<br>Date | Reason             |              |  |  |
| 01/12/2018 01/12/2019 10 10 _ CPT/HCPCS 0003F-INACTIVE TOBACCO USE, NON-SMOKING Certified In Total 01/12/2018 |               |                  |                    |        |                        |                     |                    |                    |              |  |  |
|                                                                                                    | Edit Vie      | ew Provide       | er Request         |        |                        |                     | Print P            | review             |              |  |  |

6. Review the details listed in the **Decision / Date** and **Reason** columns.

| S                                                                                   | ervice Provider / Service Details Information |            |       |                    |        |                                                      |                     |                                     |        |  |  |  |  |  |
|-------------------------------------------------------------------------------------|-----------------------------------------------|------------|-------|--------------------|--------|------------------------------------------------------|---------------------|-------------------------------------|--------|--|--|--|--|--|
| Provider ID 1831573690 ID Type NPI Name HOSPITALIST SERVICES OF NEVADA-<br>MANDAVIA |                                               |            |       |                    |        |                                                      |                     |                                     |        |  |  |  |  |  |
|                                                                                     | From Date                                     | To Date    | Units | Remaining<br>Units | Amount | Code                                                 | Medical<br>Citation | Decision /<br>Date                  | Reason |  |  |  |  |  |
|                                                                                     | 01/12/2018                                    | 01/12/2019 | 10    | 10                 | -      | CPT/HCPCS 0003F-INACTIVE TOBACCO USE,<br>NON-SMOKING | _                   | Certified In<br>Total<br>01/12/2018 | -      |  |  |  |  |  |

In the **Decision / Date** column, users may see one of the following decisions:

- Certified in Total: The PA request is approved for exactly as requested.
- Certified Partial: The PA request has been approved, but not as requested.
- Not Certified: The PA request is not approved.
- **Pended:** The PA request is pending approval.
- Cancel: The PA request has been canceled.

|            | Provide    | r ID 1306 | 5097878            | IC          | Type NPI Na                             | me KHOSSR           | OW HAKIMPOUR                    |                                                                                                    |
|------------|------------|-----------|--------------------|-------------|-----------------------------------------|---------------------|---------------------------------|----------------------------------------------------------------------------------------------------|
| From Date  | To Date    | Units     | Remaining<br>Units | Amount      | Code                                    | Medical<br>Citation | Decision /<br>Date              | Reason                                                                                               |
| 08/29/2017 | 08/29/2017 | 1         | 1                  | \$125.00    | CPT/HCPCS 80061-Lipid panel             |                     | Certified Partial<br>06/11/2018 | Product/service/procedury<br>delivery pattern (e.g.,<br>units, days, visits, weeks<br>hours, months) |
| 08/30/2017 | 08/30/2017 | 1         | 0                  | <del></del> | CPT/HCPCS 36415-Routine<br>venipuncture |                     | Not Certified<br>06/11/2018     | Non-covered Service                                                                                  |

When the **Decision / Date** column is not "Certified in Total," information will be provided in the **Reason** column. For example, if a PA is not certified (A), the reason why it was not certified displays (B).

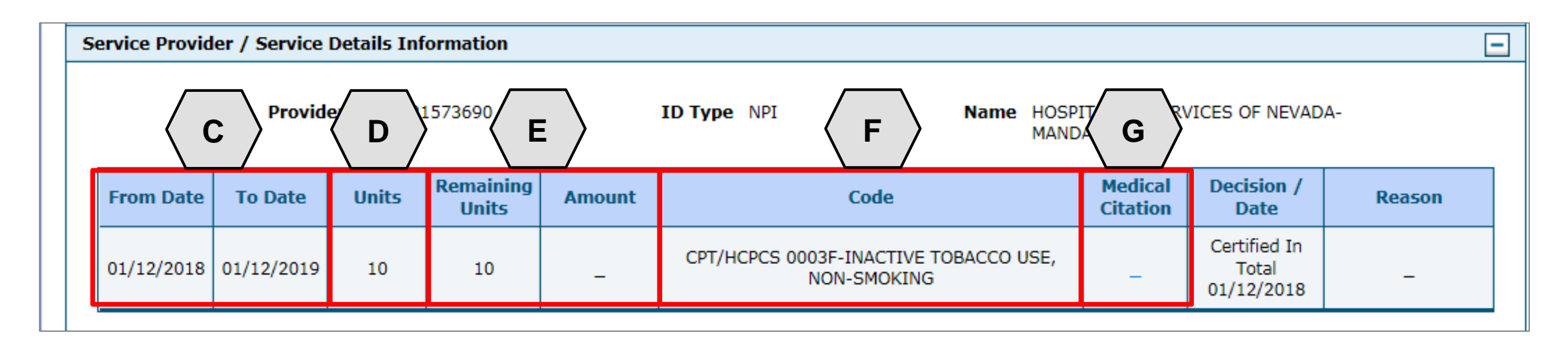

- C. From Date and To Date: Display the start and end dates for the PA.
- D. Units: Displays the number of units originally on the PA.
- E. Remaining Units or Amount: Display the units or amount left on the PA as claims are processed.
- F. Code: Displays the CPT/HCPCS code on the PA.
- G. Medical Citation: Indicates when additional information is needed for authorizations (including denied).

| From Date                                                                                                    | e To Date Units Remaining Units Amount Code                                                                   |   | Code | Medical<br>Citation | Decision /<br>Date                      | Reason      |                                     |   |  |  |  |  |
|----------------------------------------------------------------------------------------------------|----------------------------------------------------------------------------------------------------|---|------|---------------------|-----------------------------------------|-------------|-------------------------------------|---|--|--|--|--|
| 02/17/2013                                                                                                    | 02/17/2013                                                                                                    | 3 | 0    | -                   | Revenue 0121-R&B-2 BED-MED-<br>SURG-GYN | <u>Hide</u> | Not Certified<br>02/21/2013         | - |  |  |  |  |
| Medical Citation<br>7002 - Information provided does not support medical necessity as defined by Nevada Medicaid.<br>Notes To Provider<br>Inpatient admission criteria not met. Intensity of service was not supported in the documentation submitted. Inpatient admission criteria not met.<br>Intensity of service was not supported in the documentation submitted. Inpatient admission criteria not supported<br>in the documentation submitted. |                                                                                                    |   |      |                     |                                         |             |                                     |   |  |  |  |  |
| 02/20/2031                                                                                                    | 02/20/2031 02/20/2031 2 0 - Revenue 0121-R&B-2 BED-MED-<br>SURG-GYN <u>View</u> Not Certified<br>02/22/2013 - |   |      |                     |                                         |             |                                     |   |  |  |  |  |
| 02/17/2013                                                                                                    | 02/20/2013                                                                                                    | 3 | 3    | _                   | Revenue 0121-R&B-2 BED-MED-<br>SURG-GYN | -           | Certified In<br>Total<br>02/24/2013 | _ |  |  |  |  |

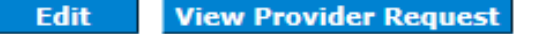

**Print Preview** 

The Medical Citation field indicates if additional information is needed for all authorizations (including denied). Click "View" to see the details and clinical notes provided by Nevada Medicaid or click "Hide" to collapse the information panel.

|         |           |                |             |                    |        |                                                      |                     | Print Pr                            | eview      |               |               |
|---------|-----------|----------------|-------------|--------------------|--------|------------------------------------------------------|---------------------|-------------------------------------|------------|---------------|---------------|
| View A  | Authoriza | ation Respon   | ise for AOV | NPEW KWLVI         | DTYRXW |                                                      | Ba                  | ck to View A                        | horization | <u>Status</u> | ?             |
|         | Autho     | rization Trac  | king # 41   | 180120002          |        | Process Type Outpt M/S                               | ;                   |                                     |            |               |               |
| Boguo   | cting Dr  | widor Inform   | nation      |                    |        |                                                      |                     | <u>E</u>                            | pand All   | Collapse Al   | <u> </u><br>1 |
| Keque:  | Sung Pro  |                |             |                    |        |                                                      |                     |                                     |            | Ţ             | 1             |
| Recipie | ent Info  | rmation        |             |                    |        |                                                      |                     |                                     |            | +             | ]             |
| Referri | ing Prov  | ider Informa   | tion        |                    |        |                                                      |                     |                                     |            | +             | ]             |
| Diagno  | osis Info | rmation        |             |                    |        |                                                      |                     |                                     |            | +             | ]             |
| Service | e Provid  | er / Service I | Details Inf | ormation           |        |                                                      |                     |                                     |            | -             | ]             |
|         |           | Provide        | er ID 183:  | 1573690            |        | ID Type NPI Name HOSP<br>MANU                        | DAVIA               | /ICES OF NEVA                       | )A-        |               |               |
| From    | m Date    | To Date        | Units       | Remaining<br>Units | Amount | Code                                                 | Medical<br>Citation | Decision /<br>Date                  | Rea        | son           |               |
| 01/1    | 12/2018   | 01/12/2019     | 10          | 10                 | -      | CPT/HCPCS 0003F-INACTIVE TOBACCO USE,<br>NON-SMOKING | -                   | Certified In<br>Total<br>01/12/2018 | -          | -             |               |
|         |           | H              |             |                    |        |                                                      |                     |                                     |            |               |               |
|         |           | Edit Vie       | ew Provide  | er Request         |        |                                                      |                     | Print                               | Preview    |               |               |

- H. Edit: Edit the PA.
- I. View Provider Request: Expand all sections to view the information.
- J. **Print Preview:** Display a printable version of the PA with options to print.

#### **Searching for PAs**

#### **Searching for PAs**

| Authorization Tracking Number            | 43180110001                                       |                   |                      |  |
|------------------------------------------|---------------------------------------------------|-------------------|----------------------|--|
| Select a Day Range or specify            | r a Service Date                                  |                   |                      |  |
| Day Range                                | ✓ OR Servi                                        | ce Date 🛛         |                      |  |
| atus Information                         |                                                   |                   |                      |  |
| last status to action with a faction of  | tion filmen with the shares status                |                   |                      |  |
| elect status to return authorization ser | vice lines with the chosen status.                |                   |                      |  |
| Status                                   | ✓                                                 |                   |                      |  |
| aciniant Information                     |                                                   |                   |                      |  |
|                                          |                                                   |                   |                      |  |
| ecipient information is not mandatory.   | You can either enter the Recipient ID; or the Las | st Name, First Na | ame, and Birth Date. |  |
| Recipient ID                             |                                                   | Birth Date 9      |                      |  |
| Last Name                                |                                                   | First Name        |                      |  |
|                                          |                                                   |                   |                      |  |
| rovider Information                      |                                                   |                   |                      |  |
| Provider ID                              | 9                                                 | ID Type           | ×                    |  |
|                                          |                                                   |                   |                      |  |
| This Drowidar is the                     |                                                   |                   |                      |  |
| This Provider is the                     | Servicing Provider on the Authorization           |                   |                      |  |

- 1. Click the **Search Options** tab.
- 2. Enter search criteria into the search fields.

| Authorization Information       |                |
|---------------------------------|----------------|
| A Authorization Tracking Number |                |
| B Day Range Last 30 days OR C   | Service Date 0 |

- A. Authorization Tracking Number: Enter the ATN to locate a specific PA.
- B. Day Range: Select an option from this list to view PA results within the selected time period.
- C. Service Date: Enter the date of service to display PA with that service date.

NOTE: Without an ATN, a **Day Range** or a **Service Date** must be entered. If the PA start date is more than 60 days ago, a **Service Date** must be entered.

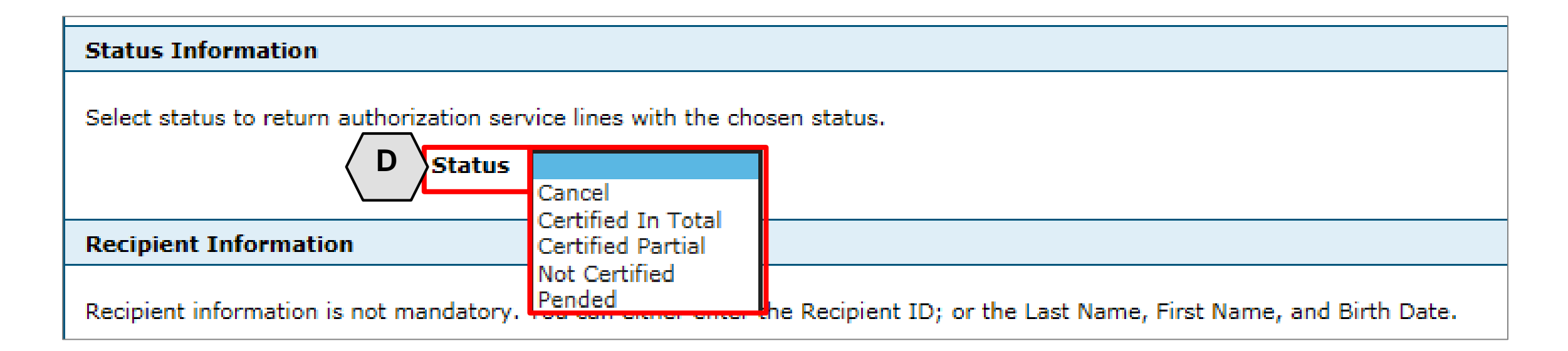

D. Status: Select a status from this list to narrow search results to include only the selected status.

| cipient Information                                                                                                   |  |
|----------------------------------------------------------------------------------------------------|--|
| ember information is not mandatory. You can either enter the Member ID; or the Last Name, First Name, and Birth Date. |  |
|                                                                                                    |  |

- E. **Recipient ID:** Enter the unique Medicaid ID of the client.
- F. Birth Date: Enter the date of birth for the client.
- G. Last Name and First Name: Enter the client's first and last name.

NOTE: Enter only the **Recipient ID or** the client's last name, first name and date of birth.

| H Provider ID        | 9                                         | I ЛО Туре | ~ |
|----------------------|-------------------------------------------|-----------|---|
| This Provider is the | Servicing Provider on the Authorization   |           |   |
|                      | O Referring Provider on the Authorization |           |   |

- H. **Provider ID:** Enter the provider's unique National Provider Identifier (NPI).
- I. **ID Type:** Select the provider's ID type from the drop-down list.
- J. This Provider is the: Select whether the provider is the servicing or referring provider on the PA request.

| Recipient Information                                                |                       |                   |                |                           |
|----------------------------------------------------------------------|-----------------------|-------------------|----------------|---------------------------|
| Recipient information is not mandatory. Yo                           | u can either enter th | e Recipient ID; o | or the Last Na | me, First Name, and Birtl |
| Recipient ID                                                         |                       |                   | Bir            | rth Date 🛛                |
| Last Name                                                            |                       |                   | Fi             | irst Name                 |
| Drovidor Information                                                 |                       |                   |                |                           |
| Provider Information                                                 |                       |                   |                |                           |
| Provider ID                                                          |                       | Q                 |                | ID Type 🗸 🗸 🗸             |
| This Provider is the 🤅                                               | Servicing Provider (  | on the Authorizat | ion            |                           |
| (                                                                    | Requesting Provide    | r on the Authoriz | ation          |                           |
| 3                                                                    |                       |                   |                |                           |
| Search Reset                                                         |                       |                   |                |                           |
| Search Results                                                       |                       |                   |                |                           |
| Authorization Tracking                                               | Recipient             |                   | Process        |                           |
| Number Service Date                                                  | ▼ <u>Name</u>         | Recipient ID      | <u>Түре</u>    | Requesting Prov           |
| <u>43180110001</u><br><u>43180110001</u><br>01/11/2018<br>01/11/2019 | - QROTB,<br>FENKTPVI  | 54409179444       | Outpt M/S      | HOSPITALIST SERVICES      |
|                                                                      |                       |                   |                |                           |

- 3. Click the **Search** button.
- 4. Select an **ATN** hyperlink to review the PA.

#### **Submitting Additional Information**

# **Data Correction Form (FA-29) Submission**

- When submitting a Prior Authorization Data Correction Form (FA-29), please be sure to reference the prior authorization number to which the information should be attached.
- Please understand that if a user is requesting to change a date of service (add or delete), Nevada Medicaid is unable to process this request if the units on that specific line of service have already been adjudicated by claims.
- Please ensure that you submit the FA-29 with the correct NPI.
- Always include detailed information, a contact name and direct telephone number of a person who can answer questions regarding submission of the FA-29.

# **Submitting Additional Information**

| iew Authoriza                       | ation Respon   | se for ABYN       | INRYP ABIEG        | UT     |                                                |                           | Back to View A     | uthorization Status    |  |  |  |
|-------------------------------------|----------------|-------------------|--------------------|--------|------------------------------------------------|---------------------------|--------------------|------------------------|--|--|--|
| Autho                               | rization Track | king # 451        | 81270003           |        | Process Type Home                              | Health                    |                    |                        |  |  |  |
|                                     |                |                   |                    |        |                                                |                           | <u> </u>           | xpand All   Collapse A |  |  |  |
| equesting Pro                       | ovider Inform  | ation             |                    |        |                                                |                           |                    | +                      |  |  |  |
| Lecipient Information +             |                |                   |                    |        |                                                |                           |                    |                        |  |  |  |
| Referring Provider Information +    |                |                   |                    |        |                                                |                           |                    |                        |  |  |  |
| iagnosis Info                       | rmation        |                   |                    |        |                                                |                           |                    | +                      |  |  |  |
| ervice Provid                       | er / Service [ | Details Info      | rmation            |        |                                                |                           |                    | -                      |  |  |  |
|                                     | Provide        | <b>r ID</b> 18315 | 573690             | ID     | <b>) Type</b> NPI <b>Name</b> H                | IOSPITALIST S<br>IANDAVIA | SERVICES OF NEVA   | ADA-                   |  |  |  |
| From Date                           | To Date        | Units             | Remaining<br>Units | Amount | Code                                           | Medical<br>Citation       | Decision /<br>Date | Reason                 |  |  |  |
| 01/01/2018                          | 01/01/2019     | 1                 | 0                  | -      | CPT/HCPCS A6413-Adhesive bandage,<br>first-aid | -                         | Pended<br>_        | -                      |  |  |  |
|                                     |                | $\overline{}$     |                    |        |                                                |                           |                    |                        |  |  |  |
| Edit 1 ovider Request Print Preview |                |                   |                    |        |                                                |                           |                    |                        |  |  |  |

1. Click the **Edit** button to edit a submitted PA request.

Additional information may include:

- Requests for additional services
- Attachments
- "FA-29 Prior Authorization Data Correction" form
- "FA-29A Request for Termination of Service" form

#### Submitting Additional Information, continued

|          | Diagnosis Information                                                                                                    |                                                        |                                   |                                |                              |                    |                                  |               |                      |             |          |             |
|----------|----------------------------------------------------------------------------------------------------|--------------------------------------------------------|-----------------------------------|--------------------------------|------------------------------|--------------------|----------------------------------|---------------|----------------------|-------------|----------|-------------|
|          | Please note that the 1st diagnosis entered is considered to be the principal (primary) Diagnosis Code.<br>Insert decimals as needed. |                                                        |                                   |                                |                              |                    |                                  |               |                      |             |          |             |
| Г        |                                                                                                    | Chick the <b>Remove</b> link to remove the entire row. |                                   |                                |                              |                    |                                  |               |                      |             |          |             |
| L        | Diagnosis Type Diagnosis Code                                                                                                    |                                                        |                                   |                                |                              |                    |                                  |               |                      |             | /        | Action      |
| L        |                                                                                                    | ICD-10                                                 | -CM                               | T7500XA-Ur                     | nspecified effec             | ts of lightning, i | initial encounter                |               |                      |             |          |             |
| L        | Ξ                                                                                                    | Click to collaps                                       | e.                                |                                |                              |                    |                                  |               |                      |             |          |             |
| <b>_</b> |                                                                                                    | *Diagnosis                                             | Type ICD-10                       | -CM 🗸                          | *Diagr                       | nosis Codee        |                                  |               |                      |             |          |             |
| 2<br>    |                                                                                                    | Ad                                                     | Id <u>Cancel</u>                  |                                |                              |                    |                                  |               |                      |             |          |             |
| L        | S                                                                                                    | ervice Details                                         |                                   |                                |                              |                    |                                  |               |                      |             |          | -           |
| L        | С                                                                                                    | lick '+' to view o                                     | or update the de                  | tails of a row. (              | Click '-' to colla           | pse the row. Cli   | ck Copy to copy or Remove to     | o remove the  | e entire row.        |             |          |             |
| L        |                                                                                                    | Line #                                                 | From Date                         | To Date                        | Decision                     |                    | Code                             |               | Modifiers            | Units       |          | Action      |
| L        | ŧ                                                                                                    | 1                                                      | 01/01/2018                        | 01/01/2019                     | Pended                       | A6413-Adhesi       | ve bandage, first-aid            |               |                      | 1           |          | Copy        |
| L        | Ξ                                                                                                    | Click to collaps                                       | e.                                |                                |                              |                    |                                  |               |                      |             |          |             |
| L        | A                                                                                                    | ttachments                                             |                                   |                                |                              |                    |                                  |               |                      |             |          | -           |
|          | Т                                                                                                    | o include an atta                                      | chment electror                   | nically with the               | prior authoriza              | tion request, br   | rowse and select the attachmen   | nt, select an | Attachment Type an   | d then clic | k on the | Add button. |
| L        | Pr                                                                                                    | rior Authorizatio                                      | n Forms                           |                                |                              |                    |                                  |               |                      |             |          |             |
| I        | If<br>aț                                                                                                    | you will not be<br>opropriate Trans                    | sending an atta<br>mission Method | chment electro<br>and Attachme | nically, but you<br>nt Type. | have informati     | on about files that were sent us | sing another  | r method, such as by | fax or by   | mail, se | lect the    |
|          | С                                                                                                    | lick the <b>Remove</b>                                 | e link to remove                  | the entire row                 |                              |                    |                                  |               |                      |             |          |             |
|          |                                                                                                    | Transmis                                               | sion Method                       |                                |                              | Fi                 | le                               |               | Attachment           | Туре        |          | Action      |
|          | Ξ                                                                                                    | Click to collaps                                       | e.                                |                                |                              |                    |                                  |               |                      |             |          |             |

2. Add additional diagnosis codes, service details and/or attachments.

# Submitting Additional Information, continued

| Attachments                                                                                                    |                      |                   |               |  |  |  |  |  |  |  |
|----------------------------------------------------------------------------------------------------|----------------------|-------------------|---------------|--|--|--|--|--|--|--|
| To include an attachment electronically with the prior authorization request, browse and select the attachment, select an Attachment Type and then click on the Add button.                                                   |                      |                   |               |  |  |  |  |  |  |  |
| Prior Authorization Forms                                                                                                    |                      |                   |               |  |  |  |  |  |  |  |
| If you will not be sending an attachment electronically, but you have information about files that were sent using another method, such as by fax or by mail, select the appropriate Transmission Method and Attachment Type. |                      |                   |               |  |  |  |  |  |  |  |
| Click the <b>Remove</b> link to remove the entire row.                                                                                                    |                      |                   |               |  |  |  |  |  |  |  |
| Transmission Method                                                                                                    | File                 | Attachment Type   | Action        |  |  |  |  |  |  |  |
| EL-Electronic Only                                                                                                    | Nurse Notes.docx     | NN-Nursing Notes  | Remove        |  |  |  |  |  |  |  |
| EL-Electronic Only                                                                                                    | Benefit Letter.docx  | 59-Benefit Letter | <u>Remove</u> |  |  |  |  |  |  |  |
| <ul> <li>Click to collapse.</li> </ul>                                                                                                    |                      |                   |               |  |  |  |  |  |  |  |
| *Transmission Method                                                                                                    | EL-Electronic Only 🗸 |                   |               |  |  |  |  |  |  |  |
| *Upload File                                                                                                    | Browse               |                   |               |  |  |  |  |  |  |  |
| *Attachment Type                                                                                                    | ✓                    |                   |               |  |  |  |  |  |  |  |
|                                                                                                    |                      |                   |               |  |  |  |  |  |  |  |
| Add Cancel                                                                                                    |                      |                   |               |  |  |  |  |  |  |  |
| 3 Resubmit Cancel                                                                                                    |                      |                   |               |  |  |  |  |  |  |  |

3. Click the **Resubmit** button to review the PA information.

# Submitting Additional Information, continued

| Ref          | erring Provide | er Information    |                     |                 |                                                             |                 |                   |                  |                 |          | -                     |
|--------------|----------------|-------------------|---------------------|-----------------|-------------------------------------------------------------|-----------------|-------------------|------------------|-----------------|----------|-----------------------|
|              |                | Provider II       | <b>)</b> 1831573690 | D               | ID Type                                                     | NPI             | Na                | am               |                 | :        |                       |
| Ser          | vice Provider  | Information       |                     |                 |                                                             |                 |                   |                  |                 |          | -                     |
| $\mathbf{b}$ |                | Provider II       | <b>1</b> 83157369   | D               | ID Type                                                     | NPI             | Na                | аі               |                 | DF       |                       |
| /            |                | Location          | n _                 |                 |                                                             |                 |                   |                  |                 |          |                       |
|              |                |                   |                     |                 |                                                             |                 |                   |                  |                 | Expand A | I   <u>Collapse A</u> |
| Dia          | gnosis Inforn  | nation            |                     |                 |                                                             |                 |                   |                  |                 |          | L                     |
| Pl           | ease note that | the 1st diagnosis | entered is cons     | sidered to be t | he principal (primary)                                      | Diagnosis Code. |                   |                  |                 |          |                       |
|              | Dia            | gnosis Type       |                     |                 | Diagnosis Code                                              |                 |                   |                  |                 |          |                       |
|              | I              | CD-10-CM          |                     |                 | T7500XA-Unspecified effects of lightning, initial encounter |                 |                   |                  |                 |          |                       |
| -            |                |                   |                     |                 |                                                             |                 |                   |                  |                 |          |                       |
| Ser          | vice Details   |                   |                     |                 |                                                             |                 |                   |                  |                 |          |                       |
|              | Line #         | From Date         | To Date             |                 | Code                                                        |                 |                   |                  | Modifier        | S        | Units                 |
| ÷            | 1              | 01/01/2018        | 01/01/2019          | CPT/HCPCS       | 6 A6413-Adhesive bandage, first-aid                         |                 |                   |                  |                 |          | 1                     |
| Att          | achments       |                   |                     |                 |                                                             |                 |                   |                  |                 |          |                       |
|              |                | Transmission M    | lethod              |                 |                                                             | File            |                   |                  | Attachment Type |          |                       |
| EL-E         | lectronic Only |                   |                     |                 | Nurse Notes.docx                                            |                 | -                 | NN-Nursing Notes |                 |          |                       |
| EL-E         | lectronic Only |                   |                     |                 | Benefit Letter.docx                                         |                 | 59-Benefit Letter |                  |                 |          |                       |
|              | Bae            | ck                |                     |                 |                                                             |                 |                   | 5                | Confirm         | Cancel   |                       |

- 4. Review the information.
- 5. Click the **Confirm** button.

NOTE: The PA number remains the same as the original PA request when resubmitting the PA request.

#### Options if a PA is not approved

# **Denied Prior Authorization**

If a prior authorization is denied by Nevada Medicaid, the provider has the following options:

- Request for a peer-to-peer review (avenue used in order to clarify why the request was denied or approved with modifications)
- Submit a reconsideration request (avenue used when the provider has additional information that was not included in the original request)
- Request a Medicaid provider hearing

#### **Peer-to-Peer Review**

- The intent of a peer-to-peer review is to clarify the reason the PA request was denied or approved but modified.
- This is a verbal discussion between the requesting clinician and the clinician that reviewed the request for medical necessity.
- The provider is responsible for having a licensed clinician who is knowledgeable about the case participate in the peer-to-peer review.
- Additional information is not allowed to be presented because all medical information must be in writing and attached to the case.
- Must be requested within 10 business days of the denial.
- Peer-to-peer reviews can be requested by emailing nvpeer\_to\_peer@dxc.com.
- Only available for denials related to the medical necessity of the service.
- A peer-to-peer review is not required prior to a reconsideration, but once a reconsideration is requested, a peer-to-peer review is no longer an option.
- Denied dates of service cannot be requested as a concurrent review. Those dates of service may only be appealed.

#### **Reconsideration Request**

- If the provider attempts to introduce new or additional clinical information, the peer-to-peer will be terminated and the provider will be advised to submit a reconsideration review.
- A reconsideration review is a one-time review of denied/modified services.
- Reconsiderations can be uploaded via the provider portal by completing an FA-29B form and uploading to the "File Exchange" on the Provider Web Portal.
- Change the start date and number of days requested to reflect only those days that were denied by the physician.
- Additional medical documentation is reviewed to support the medical necessity.
- The information is reviewed by a different clinician than the clinician who reviewed the original documentation.
- A peer-to-peer review is not required prior to a reconsideration, but once a reconsideration is requested, a peer-to-peer review is no longer an option.

#### **Reconsideration Request, continued**

- A reconsideration must be requested within 30 calendar days from the date of the denial, except for Residential Treatment Center (RTC) services, which must be requested within 90 calendar days.
- The 30-day provider deadline for reconsideration is independent of the 10-day deadline for peer-topeer review.
- Give a synopsis of the medical necessity not presented previously. Include only the medical records that support the issues identified in the synopsis. Voluminous documentation will not be reviewed. It is the provider's responsibility to identify the pertinent information in the synopsis.
- Only available for denials related to the medical necessity of the service.

# Medicaid Provider Hearing

 Review Chapter 3100 (Hearings) of the Medicaid Services Manual located on the DHCFP website for further information regarding the Hearing Process.

#### **Discharge Planning**
# **Discharge Planning**

- Discharge planning should begin on the date of admission.
- As the hospital stay continues, there should be evidence of comprehensive discharge planning. This
  would include where the recipient is going to be discharged and the services that will be
  recommended for the recipient after discharge. Please be specific regarding the type of locations
  and the types of service.
- There must be a legible and comprehensive psychiatric evaluation completed prior to the recipient's discharge to facilitate coordination of care between the hospital and other agencies.

#### **Residential Treatment Center (RTC) Referrals**

## **Residential Treatment Center (RTC) Referrals**

- A legible and comprehensive psychiatric evaluation is required prior to RTC admission.
- Prior to making an out-of-state RTC referral, please ensure that all in-state resources have been exhausted, including outpatient (OP) services and in-state RTCs.
- If there is a plan for the recipient to "transfer" to another RTC, the accepting RTC must document the services they can provide that the current RTC cannot provide.
- Recipients transferring to an out-of-state RTC must have a caseworker/case manager from the State of Nevada for oversight of services.
- Should the recipient have developmental delays that would prohibit them from rehabilitative services, those delays must be documented and include the most recent psychological or neuropsychological testing completed.

# **RTC Referrals, continued**

- If referring a recipient to an RTC, document and provide explanations regarding any unspecified diagnosis codes.
- If the recipient is too violent to be placed in an enclosed and locked area with their peers, this is considered an exclusion to RTC placement.
- If the recipient has a developmental delay, including intellectual delays, this may be exclusionary to RTC placement based on the fact that the RTC level of care is rehabilitative.
- The recipient must have the ability to benefit from the rehabilitative RTC milieu.
- Review the Medicaid Services Manual Chapter 400 Section 403.8A.5: Criteria for Exclusion from RTC Admission, in order to see if the recipient meets criteria for placement.

#### **Coverage and Limitations**

#### Absences

- In special circumstances, Nevada Medicaid may allow up to an eight-hour pass from the acute hospital without denial of payment.
- Absences may include, but are not limited to:
  - A trial home visit
  - A respite visit with parents (in the case of a child)
  - A death in the immediate family
- The hospital must request prior authorization from Nevada Medicaid for an absence expected to last longer than eight hours.
- There must be a physician's order that a recipient is medically appropriate to leave on the pass and the therapeutic reason for the pass must be clearly documented in the chart prior to the issuance of the pass.
- Upon the recipient's return, the pass must be evaluated for therapeutic effect and the results clearly documented in the recipient's chart.

# **Provider Responsibilities**

#### Medicaid Form NMO-3058 (Admit/Discharge/Death Notice)

- All hospitals are required to submit Form NMO-3058 to their local Welfare District Office whenever a hospital admission, discharge or death occurs.
- Failure to submit this form could result in payment delay or denial.
- To obtain copies of Form 3058-SM, please contact the Welfare District Office or visit their website at <u>https://dwss.nv.gov/uploadedFiles/dwssnvgov/content</u> /Home/Features/Forms\_3058-SM.pdf

#### NEVADA STATE DIVISION OF WELFARE AND SUPPORTIVE SERVICES ADMIT / DISCHARGE / DEATH NOTICE FOR NURSING, ICF/MR, AND ACUTE FACILITY TRACKING USE (Must be submitted within 72 hours of occurrence or notification of pending Medicaid status) DO NOT USE FOR LEVEL OF CARE CHANGES

| SECTION I. Information in this section MUST MATCH Medicaid and Social Security records. Refer to patient's/resident's<br>Medicaid Card, Legal Notice of Decision or access the Electronic Verification of Eligibility system. (This section<br>must be completed for all submissions.) |               |                                  |                                  |              |  |  |
|----------------------------------------------------------------------------------------------------|---------------|----------------------------------|----------------------------------|--------------|--|--|
| Type of Medicaid Eligibility: (Please check one)                                                                                                    |               | MAABD Child Welfare TANF         |                                  | IF           |  |  |
| CURRENT STATUS: Medica                                                                                                    | id Eligible   | Medicaid Pending                 |                                  |              |  |  |
| Facility Submitting Form: (Please do not use initials) Medicaid Provider Number: Attending Physician:                                                                                                    |               |                                  |                                  |              |  |  |
| Medicaid Billing No. (11 digits):<br>(Please complete, <u>even if pending</u> )                                                                                                    | *Aid Code: So | cial Security No.:               | Date of Birth:<br>MO DY YR<br>// | Sex:<br>□M□F |  |  |
| Patient's/Resident's Last Name:                                                                                                    |               | Patient's/Resident's First Name: |                                  | MI.:         |  |  |
| *Aid Code to be completed if known by accessing one of the above three sources. <u>DO NOT</u> contact eligibility hot lines to obtain.<br>If above information is for a newborn, complete the following:                                                                               |               |                                  |                                  |              |  |  |
| Newborn's Mother's Last Name:                                                                                                    | First Name:   | Medicaid Billing No. (           | (11 digits): Social Security N   | D.:          |  |  |

| SECTION II                                                                                          | Complete either Section A | or B                       |                                                                    |  |  |  |
|----------------------------------------------------------------------------------------------------|---------------------------|----------------------------|--------------------------------------------------------------------|--|--|--|
| A ADMINISTON INFORMATION (Commission in the information only if being sent as an Admit Natice)      |                           |                            |                                                                    |  |  |  |
| ADMIT DATE TO THIS I FUEL OF CARE (Regulars of Parment Source)                                      |                           |                            |                                                                    |  |  |  |
|                                                                                                    |                           | MO                         | DY YR                                                              |  |  |  |
|                                                                                                    |                           | /                          | /                                                                  |  |  |  |
| * ADM CODE:<br>(See below)                                                                          | Patient/Resident Admittee | d From: (Include n         | aame. Do not use initials.)                                        |  |  |  |
| 3. DISCHARGE/DEATH INFORMATION: (Complete this area only if being sent as a Discharge/Death Notice) |                           |                            |                                                                    |  |  |  |
| DISCHARGE                                                                                           |                           |                            | WAS THIS STAY                                                      |  |  |  |
|                                                                                                    | OR DEATH DATE:            |                            | PRIMARY MEDICARE?                                                  |  |  |  |
|                                                                                                    | MO DY YR                  |                            | (for nursing facility discharges only)                             |  |  |  |
|                                                                                                    | //                        | _                          | IES NO                                                             |  |  |  |
|                                                                                                    |                           | **DIS CODE:<br>(See below) | Patient/Resident Discharged To: (Include name)                     |  |  |  |
| Notice Completed by:                                                                                |                           |                            | Telephone:                                                         |  |  |  |
| *ADM(izzion) Code:<br>B from ACUTE Level                                                            |                           |                            | **DIS(charge) Code:<br>B to ACUTE Laval                            |  |  |  |
| C from SKILLED NURSING Level                                                                        |                           |                            | C to SKILLED NURSING Level<br>D to INTERMEDIATE CARE Lovel         |  |  |  |
| E from I                                                                                            | NDEPENDENT LIVING         |                            | E to INDEPENDENT LIVING Arrangement<br>F PATIENT/RESIDENT DECEASED |  |  |  |

#### SEND TO THE LOCAL DISTRICT OFFICE.

DISTRIBUTION: WHITE - Local Welfare and Supportive Services District Office

3058-SM (8/03)

# Reimbursement

- Nevada Medicaid reimburses for admissions certified by Nevada Medicaid to a:
  - Psychiatric unit of a general hospital, regardless of age; or
  - Psychiatric hospital (Institution for Mental Diseases) for recipients under age 21 or 65 or older.
- For recipients under age 21 who are in the custody of the public child welfare agency, Nevada Medicaid reimburses for inpatient mental health services only when:
  - The child welfare agency also approves the admission/placement (this does not apply to placements at State-owned and operated facilities); and
  - The admission is certified by the QIO-like vendor.

## **Reimbursement, continued**

- Institutions for Mental Disease (IMD) In accordance with 42 CFR 435.1009(2), Federal Financial Participation (FFP) is not available for individuals under the age of 65, unless they are under age 22 (or under 21 if they haven't met the following):
  - Coverage of services for ages 21 up to 22 years If a recipient is receiving services immediately
    prior to turning age 21, the services continue until:
    - The individual no longer requires the services or
    - The date the individual reaches 22.
- In this extenuating circumstance, IMD service may continue until age 22. The regulation requires that the recipient must be receiving services immediately prior to age 21 and continuously up to age 22. Services cannot begin during the 21st year.

### Reimbursement, continued

- Nevada Medicaid FFS shall not reimburse for any service for individuals who are ages 22-64 that are in an IMD which is defined as:
  - A hospital, nursing facility or other institution of more than 16 beds that is primarily engaged in providing diagnosis, treatment or care of persons with mental diseases, and also provides for medical attention, nursing care and related services.
  - Whether an institution is an IMD is determined by its overall character being that of a facility established and maintained primarily for the care and treatment of individuals with mental diseases, whether or not it is licensed as such.
- Medicare crossover claims involving recipients ages 22-64 (or 21-64), in free-standing psychiatric hospitals, or IMDs, are reimbursable only if the recipient is a QMB — in these instances Medicaid may reimburse for copays and/or deductibles for Qualified Medicare Beneficiaries (QMB) while in an IMD up to the Medicaid allowable amount.
- However, QMB claims denied by Medicare are also denied by Nevada Medicaid.

## **Reimbursement if Prior Resources Involved**

- Pursuant to federal law, Medicaid is the payer of last resort whenever any other resources may be responsible for payment.
- Prior resources include but are not limited to:
  - Medicare
  - Labor Unions
  - Worker's Compensation Insurance carriers
  - Private/group insurances
  - CHAMPUS
- Exceptions where Medicaid is primary instead are:
  - Bureau of Family Health Services
  - Indian Health Services
  - Ryan White Act and Victims of Crime

#### Resources

# **Additional Resources**

- Forms: <u>https://www.medicaid.nv.gov/providers/forms/forms.aspx</u>
- EVS General Information: https://www.medicaid.nv.gov/providers/evsusermanual.aspx
- Secure EVS Login: <u>https://www.medicaid.nv.gov/hcp/provider/Home/tabid/135/Default.aspx</u>
- Billing Information: <u>https://www.medicaid.nv.gov/providers/BillingInfo.aspx</u>
- Medicaid Services Manual: http://dhcfp.nv.gov/Resources/AdminSupport/Manuals/MSM/MSMHome/

#### **Contact Nevada Medicaid**

### **Contact Nevada Medicaid**

- Nevada Medicaid Prior Authorization Department: 800-525-2395
- Customer Service Call Center: 877-638-3472 (Monday through Friday 8 a.m. to 5 p.m. Pacific Time)
- Nevada Provider Training: NevadaProviderTraining@dxc.com

#### Thank You